MANUAL DE SERVICIO FREIDORA ELÉCTRICA LOV™ GEN II SERIE BIELA14 DE FRYMASTER

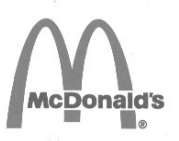

Este capítulo debe colocarse en la sección del *Manual del equipo* correspondiente a la freidora.

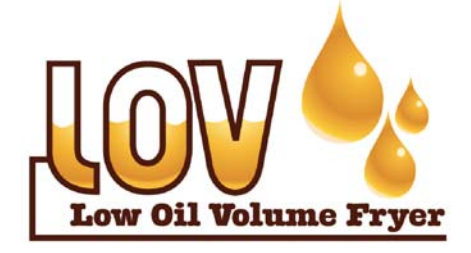

# FABRICADO POR Frymaster

Manıtowoc

8700 Line Avenue, SHREVEPORT, LOUISIANA EE.UU. 71106 TELÉFONO: 1-318-865-1711 LÍNEA GRATIS: 1-800-551-8633 1-800-24 FRYER FAX: 1-318-688-2200 PARA SU SEGURIDAD

No almacene ni use gasolina ni otros vapores o líquidos inflamables en la cercanía de éste ni de ningún otro aparato.

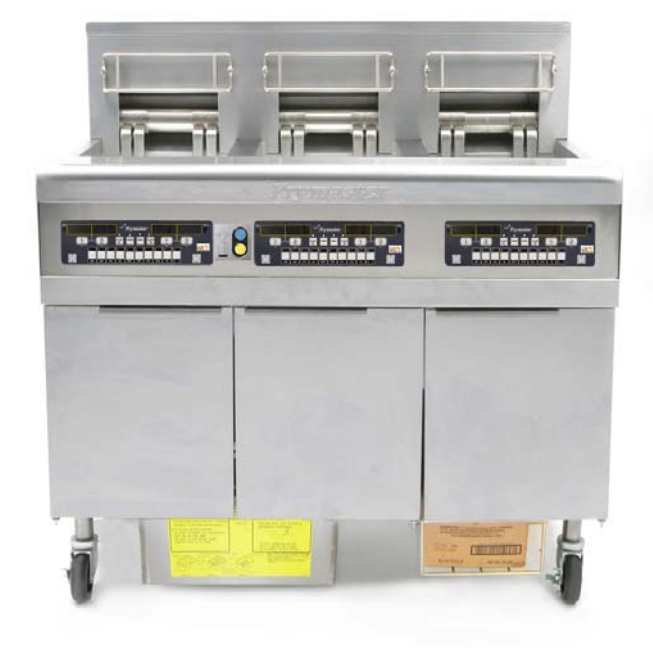

Frymaster L.L.C., 8700 Line Avenue, Shreveport, LA 71106 TELÉFONO 318-865-1711 FAX 318-219-7135

IMPRESO EN LOS ESTADOS UNIDOS

LÍNEA DIRECTA DE SERVICIO 1-800-24 FRYER

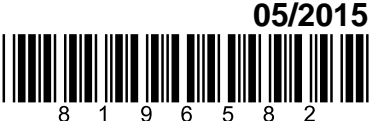

www.frymaster.com correo electrónico: service@frymaster.com

Spanish / Español

#### <u>AVISO</u>

SI DURANTE EL PERÍODO DE GARANTÍA, EL CLIENTE UTILIZA UN REPUESTO PARA ESTE EQUIPO MANITOWOC FOOD SERVICE QUE NO SEA UNA PIEZA <u>INALTERADA</u> NUEVA O RECICLADA ADQUIRIDA DIRECTAMENTE DE FRYMASTER DEAN O ALGUNO DE SUS CENTROS DE SERVICIO AUTORIZADO, Y/O LA PIEZA QUE USE SE MODIFICA CON RESPECTO A SU CONFIGURACIÓN ORIGINAL, QUEDARÁ NULA ESTA GARANTÍA. ADEMÁS, NI FRYMASTER DEAN NI SUS FILIALES SERÁN RESPONSABLES DE NINGÚN RECLAMO, PERJUICIO O GASTOS INCURRIDOS POR EL CLIENTE, RESULTANTES DIRECTA O INDIRECTAMENTE, EN SU TOTALIDAD O EN PARTE, DEBIDO A LA INSTALACIÓN DE ALGUNA PIEZA MODIFICADA Y/O RECIBIDA DE UN CENTRO DE SERVICIO NO AUTORIZADO.

### <u>AVISO</u>

Este aparato está destinado únicamente al uso profesional y debe ser operado solamente por personal capacitado. La instalación, el mantenimiento y las reparaciones deben realizarlos una Agencia de Servicio Autorizada (Authorized Service Agency, "ASA") de FrymasterDean u otro profesional capacitado. La instalación, el mantenimiento o las reparaciones efectuadas por personal no capacitado pueden anular la garantía del fabricante.

#### <u>AVISO</u>

Este equipo debe instalarse en conformidad con los códigos nacionales y locales correspondientes del país y/o la región donde se emplace el aparato.

### **A PELIGRO**

Todas las conexiones de este aparato deben efectuarse según los diagramas de cableado que vienen con el equipo. Tales diagramas se encuentran en el interior de la puerta de la freidora.

### AVISO A LOS CLIENTES DE LOS EE.UU.

Debe instalarse este equipo de acuerdo con el código de plomería básica de Building Officials and Code Administrators International, Inc. (BOCA) y el Manual de Higienización para Servicio de Alimentos (Food Service Sanitation Manual) de la Administración de Alimentos y Fármacos (Food and Drug Administration, "FDA") de los EE.UU.

# AVISO A LOS PROPIETARIOS DE UNIDADES EQUIPADAS CON COMPUTADORAS

EE.UU.

Este dispositivo cumple con el Apartado 15 de las reglas de la FCC. El funcionamiento está regido por las dos condiciones siguientes: 1) Este dispositivo no puede causar interferencia perjudicial, y 2) Este dispositivo debe aceptar toda interferencia recibida, incluida aquella que puede ocasionar un funcionamiento indeseable. Si bien este dispositivo es de Clase A verificada, se ha demostrado que cumple con los límites de la Clase B.

### <u>CANADÁ</u>

Este aparato digital no supera los límites de las Clases A o B para emisiones de ruido radioeléctrico según lo establece la norma ICES-003 del Departamento Canadiense de Comunicaciones.

Cet appareil numerique n'emet pas de bruits radioelectriques depassany les limites de classe A et B prescrites dans la norme NMB-003 edictee par le Ministre des Communcations du Canada.

#### **A** PELIGRO

La instalación, el ajuste, el mantenimiento o el servicio incorrectos, así como las alteraciones o modificaciones sin autorización, pueden causar daños materiales, lesiones o la muerte. Lea detalladamente las instrucciones de instalación, operación y servicio antes de instalar o dar servicio a este equipo.

### 🔺 PEĖIGRO

El borde delantero de este aparato no sirve de peldaño! No se ponga de pie sobre el aparato. Pueden ocasionarse lesiones graves al resbalar o hacer contacto con el aceite caliente.

### **A PELIGRO**

No almacene ni use gasolina ni otros líquidos o vapores inflamables en la cercanía de éste ni de ningún otro aparato.

### **A PELIGRO**

La bandeja para migajas en las freidoras equipadas con sistema de filtración debe vaciarse en un recipiente no inflamable cada día al terminar de freír. Pueden inflamarse espontáneamente algunas partículas de comida si se dejan remojar en cierto material de manteca.

### **ADVERTENCIA**

No golpee las cestas de freír ni otros utensilios contra la tira de unión de la freidora. La tira sirve para sellar la unión entre las vasijas de freír. Si se golpean las cestas en la tira para desalojar manteca se deformará la tira, menoscabando así su calce. Está diseñada para un calce ajustado y sólo debe quitarse para limpiar.

### A PELIGRO

Deben tomarse medidas adecuadas para limitar el movimiento de este aparato sin depender de los portacables eléctricos ni transmitirles tensión. Con la freidora e incluye un juego de restricción. Si falta el juego de restricción, pida a la Agencia de Servicio Autorizada (ASA) de Frymaster el número de pieza 826-0900.

### **A PELIGRO**

Puede que esta freidora tenga dos cables de alimentación, por lo que debe desconectar de sus tomacorrientes todos los cables de alimentación eléctrica antes de trasladar, probar, dar mantenimiento o hacer cualquier reparación en su freidora Frymaster.

## **ADVERTENCIA**

No use chorros de agua para limpiar este equipo.

# DECLARACIÓN DE GARANTÍA DE LOV<sup>TM</sup> ELECTRIC

Frymaster, L.L.C. ofrece las siguientes garantías limitadas únicamente al comprador original de este equipo y repuestos:

# A. DISPOSICIONES DE GARANTÍA - FREIDORAS

- 1. Frymaster L.L.C. garantiza todos los componentes contra defectos materiales y de fabricación por un plazo de dos años.
- 2. Todos los componentes, con la excepción de la olla, juntas tóricas y fusibles, están garantizados por dos años después de la fecha de instalación de la freidora.
- 3. Si algún componente, salvo fusibles y juntas tóricas, tuviera un defecto durante los primeros dos años después de la fecha de instalación, Frymaster también pagará los costos del tiempo de mano de obra para cambiar el componente hasta dos horas, además de hasta 160 km de viaje (80 km de ida y vuelta).

# B. DISPOSICIONES DE GARANTÍA – OLLAS DE LAS FREIDORAS

Si se descubre en una olla una fuga dentro de diez años después de la instalación, Frymaster, a su opción, cambiará toda la batería o la olla, permitiendo hasta el tiempo máximo según la tabla de asignación de horas de Frymaster para mano de obra. Los componentes instalados en la olla, como el termostato de límite alto, la sonda, las juntas, los sellos y fijaciones relacionadas, también están cubiertos por la garantía de diez años si se necesita reemplazarlos al cambiar la olla. No se incluyen las filtraciones debidas al trato indebido o a conectores roscados como sondas, sensores, límites altos, válvulas de drenaje o tubería de retorno.

## C. DEVOLUCIÓN DE COMPONENTES

Todos los componentes defectuosos deben devolverse a un Centro de Servicio Autorizado de la Fábrica Frymaster dentro de 60 días para recibir crédito. Después de 60 días, no se permitirá ningún crédito.

# D. EXCLUSIONES DE LA GARANTÍA

Esta garantía no cubre equipo que haya sido dañado debido a maltrato, abuso, alteración o accidentes como:

- reparación indebida o sin autorización (incluso cuando el usuario suelde alguna olla);
- no seguir las instrucciones de instalación correctas y/o procedimientos de mantenimiento programado como se indica en sus tarjetas MRC. Se exige demostrar el mantenimiento programado para mantener la garantía;
- mantenimiento incorrecto;
- daños durante el transporte;
- uso anormal;

- desmontaje, alteración o eliminación de la placa de capacidad nominal o el código de fecha en los elementos calentadores;
- hacer funcionar la olla sin manteca o algún otro líquido en su interior;
- no se garantizará ninguna freidora según el programa de diez años si no se ha recibido debidamente su formulario inicial.

Esta garantía tampoco cubre:

- transporte o viajes de más de 160 km (80 km ida y vuelta), o viajes de más de dos horas;
- horas extra o cargos en días feriados;
- daños consecuentes (el costo de reparar o cambiar otra propiedad que se dañe), pérdida de tiempo, ganancias, uso o algún otro perjuicio fortuito de cualquier tipo.

No se ofrecen garantías implícitas de comerciabilidad ni idoneidad para usos o fines particulares.

Esta garantía rige al momento de imprimir este manual y está sujeta a cambios.

|         |       | SERVICIO     | TAMAÑO | CALIBRE | AMP. P | OR SUBCI | RCUITO |
|---------|-------|--------------|--------|---------|--------|----------|--------|
| VOLTAJE | FASES | DE<br>CABLES | MÍN.   | (mm2)   | L1     | L2       | L3     |
| 208     | 3     | 3            | 6      | (16)    | 39     | 39       | 39     |
| 240     | 3     | 3            | 6      | (16)    | 34     | 34       | 34     |
| 480     | 3     | 3            | 8      | (10)    | 17     | 17       | 17     |
| 220/380 | 3     | 4            | 6      | (16)    | 21     | 21       | 21     |
| 240/415 | 3     | 4            | 6      | (16)    | 20     | 20       | 21     |
| 230/400 | 3     | 4            | 6      | (16)    | 21     | 21       | 21     |

# **ESPECIFICACIONES DE ALIMENTACIÓN ELÉCTRICA**

# FREIDORAS ELÉCTRICAS GEN II LOV™ SERIE BIELA14 CONTENIDO

| PRECAU  | CIONES                                                                                        | i    |
|---------|-----------------------------------------------------------------------------------------------|------|
| DECLAR  | ACION DE GARANTIA                                                                             | 11   |
| ESPĘCIF | ICACIONES DE ALIMENTACION ELECTRICA                                                           | iii  |
| CAPITUI | LO 1: Procedimientos de servicio                                                              |      |
| 1.1     | Generalidades                                                                                 | 1-1  |
| 1.2     | Reemplazo de una computadora                                                                  | 1-1  |
| 1.3     | Reemplazo de piezas en la caja de componentes                                                 | 1-1  |
| 1.4     | Reemplazo de un termostato de límite alto                                                     | 1-3  |
| 1.5     | Reemplazo de una sonda de temperatura                                                         | 1-3  |
| 1.6     | Reemplazo de un elemento térmico                                                              | 1-5  |
| 1.7     | Reemplazo de componentes en la caja de contactores                                            | 1-7  |
| 1.8     | Reemplazo de una olla                                                                         | 1-8  |
| 1.9     | Procedimientos de servicio para el sistema de filtración incorporado                          | 1-10 |
|         | 1.9.1 Resolución de problemas del sistema de filtración                                       | 1-10 |
|         | 1.9.2 Reemplazo del motor y bomba de filtración y componentes afines                          | 1-11 |
|         | 1.9.3 Reemplazo del transformador o relé del filtro                                           | 1-13 |
| 1.10    | Procedimientos de servicio para el sistema de relleno automático (ATO)                        | 1-13 |
|         | 1.10.1 Solución de problemas del sistema de relleno automático (ATO)                          | 1-14 |
|         | 1.10.2 Posiciones de patillas y haces de la placa de relleno automático (ATO)                 | 1-16 |
|         | 1.10.3 Reemplazo de la placa ATO, pasarela LON, relé o transformador de bomba ATO             | 1-17 |
|         | 1.10.4 Reemplazo de la bomba ATO                                                              | 1-17 |
| 1.11    | Procedimientos de servicio de la placa de interfaz manual (MIB)                               | 1-17 |
|         | 1.11.1 Drenaje, relleno o filtración manual usando la placa MIB                               | 1-18 |
|         | 1.11.2 Solución de problemas de la placa de interfaz manual (MIB)                             | 1-19 |
|         | 1.11.3 Posiciones de patillas y haces de cables de la placa de interfaz manual (MIB)          | 1-21 |
|         | 1.11.4 Diagnóstico de la pantalla de la placa de interfaz manual (MIB)                        | 1-22 |
|         | 1.11.5 Caracteres de la pantalla de la placa de interfaz manual (MIB)                         | 1-23 |
|         | 1.11.6 Reemplazo de la placa MIB                                                              | 1-23 |
| 1.12    | Aspectos de servicio RTI                                                                      | 1-24 |
|         | 1.12.1 Pruebas MIB de RTI                                                                     | 1-24 |
|         | 1.12.2 Cableado LOV de RTI                                                                    | 1-25 |
|         | 1.12.3 Referencia rápida de la prueba LOV de RTI                                              | 1-26 |
| 1.13    | Procedimientos de servicio de filtración AIF (intermitente automática)                        | 1-28 |
|         | 1.13.1 Solución de problemas de la placa AIF                                                  | 1-28 |
|         | 1.13.2 Posiciones de patillas y haces de la placa de filtración automática (AIF) del actuador | 1-29 |
|         | 1.13.3 Reemplazo de una placa de filtración automática intermitente (AIF)                     |      |
|         | 1.13.4 Reemplazo de un actuador                                                               | 1-30 |
| 1.14    | Procedimientos de servicio de la computadora M3000.                                           | 1-31 |
|         | 1.14.1 Solución de problemas de la computadora M3000                                          | 1-31 |
|         | 1.14.2 Códigos útiles v contraseñas para la computadora M3000                                 |      |
|         | 1.14.3 Errores por los cuales se requiere servicio                                            | 1-35 |
|         | 1.14.4 Códigos de registro de errores                                                         |      |
|         | 1.14.5 Modalidad tec                                                                          | 1-37 |
|         | 1.14.6 Cuadro de fluio de errores de filtración de la M3000                                   |      |
|         | 1 14 7 Resumen arboliano de menús de la M3000                                                 | 1-39 |
|         | 1.14.8 Posiciones de patillas y haces de la plaça de computadora M3000                        | 1-40 |
| 1 1 5   | Procedimientos de carga y actualización de software                                           |      |
| 1.15    | 1.15.1 Carga de software desde una tarieta SD                                                 | 1-40 |
| 1 16    | Cuadro de fluio de la red de datos LOV <sup>TM</sup> serie RIFLA14                            | 1_41 |
| 1.10    | Cuadro de diagnóstico de placas de interfaz                                                   |      |
| 1 18    | Cuadro de resistencia de la sonda                                                             | 1_43 |
| 1 19    | Diagramas de cableado                                                                         | 1-43 |
|         |                                                                                               |      |

# FREIDORAS ELÉCTRICAS GEN II LOV™ SERIE BIELA14 CAPÍTULO 1: PROCEDIMIENTOS DE SERVICIO

### 1.1 Generalidades

Antes de efectuar cualquier labor de mantenimiento en la freidora Frymaster, desconéctela de la alimentación eléctrica.

#### ADVERTENCIA

Para garantizar la operación segura y eficiente de la freidora y la campana, el enchufe eléctrico para la línea de 120 voltios, que energiza la campana, debe estar totalmente colocado y bloqueado en su zócalo de patas y funda.

Cuando se desconecten los alambres, se recomienda marcarlos de manera que resulte más sencillo volver a armar la unidad.

#### 1.2 Reemplazo de una computadora

- 1. Desconecte la freidora de la alimentación eléctrica.
- 2. El bisel de la computadora se mantiene en su lugar mediante lengüetas en la parte superior e inferior. Deslice el bisel metálico hacia arriba para soltar las lengüetas inferiores. Luego deslice el bisel hacia abajo para soltar las lengüetas superiores.
- 3. Retire los dos tornillos de las esquinas superiores del panel de control. Este va sujeto con bisagras en la parte inferior y se abre por su parte superior.
- 4. Desenchufe de los conectores los haces de cables en la parte posterior de la computadora, marcando su posición para volver a armar el equipo y desconecte los alambres de puesta a tierra de los terminales. Retire el conjunto del panel de la computadora levantándolo de las ranuras abisagradas en el armazón del panel de control.

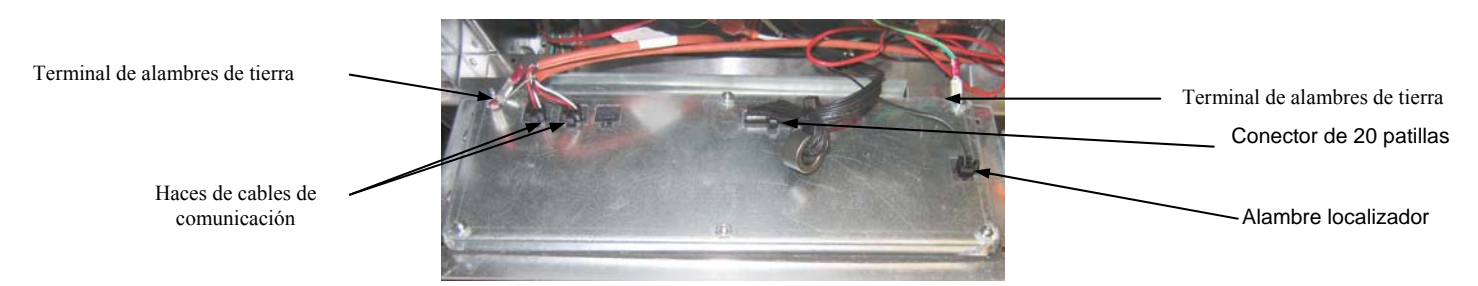

- 5. Instale la computadora de repuesto. Vuelva a instalar el armazón del panel de control invirtiendo los pasos 1 al 4.
- Configure la computadora siguiendo las instrucciones de las páginas 4-9 en el manual de Instalación y operación. La configuración se <u>DEBE</u> realizar tras el reemplazo.
- 7. Una vez finalizada la configuración en todas las computadoras reemplazadas, restablezca toda la alimentación de control siguiendo las instrucciones en la sección 1.11.7 de la página 1-22 para reajustar la nueva computadora M3000. Revise la versión de software y si es necesario actualícelo. Si fuese preciso realizar una actualización de software, siga las instrucciones correspondientes en la sección 1.15

### 1.3 Reemplazo de piezas en la caja de componentes

- 1. Desconecte la freidora de la alimentación eléctrica.
- 2. El bisel de la computadora se mantiene en su lugar mediante lengüetas en la parte superior e inferior. Deslice el bisel metálico hacia arriba para soltar las lengüetas inferiores. Luego deslice el bisel hacia abajo para soltar las lengüetas superiores.
- 3. Retire los dos tornillos de las esquinas superiores de la computadora para que esta baje.
- 4. Desenchufe los haces de cables y desconecte los alambres de puesta a tierra de los terminales situados en la parte posterior de la computadora. Retire el conjunto de la computadora levantándolo de las ranuras abisagradas en el armazón del control panel.

- 5. Desconecte el cableado del componente que se ha de reemplazar, cerciorándose de anotar dónde iba conectado cada alambre.
- 6. Desmonte el componente que se ha de reemplazar e instale el nuevo, asegurándose de que todos los espaciadores, aislamiento, arandelas, etc., necesarios estén en su lugar.

**NOTA:** Si se requiere más espacio, el conjunto del armazón del panel de control se puede retirar, para lo cual se deben quitar los tornillos de cabeza hexagonal que lo fijan al gabinete de la freidora (consulte la siguiente ilustración). Si opta por esta alternativa, todos los conjuntos de computadoras se deben retirar según los pasos 1 al 4 antedichos. Si lo desea, también se puede retirar la placa de cubierta en la parte delantera inferior de la caja de componentes, para permitir un mayor acceso.

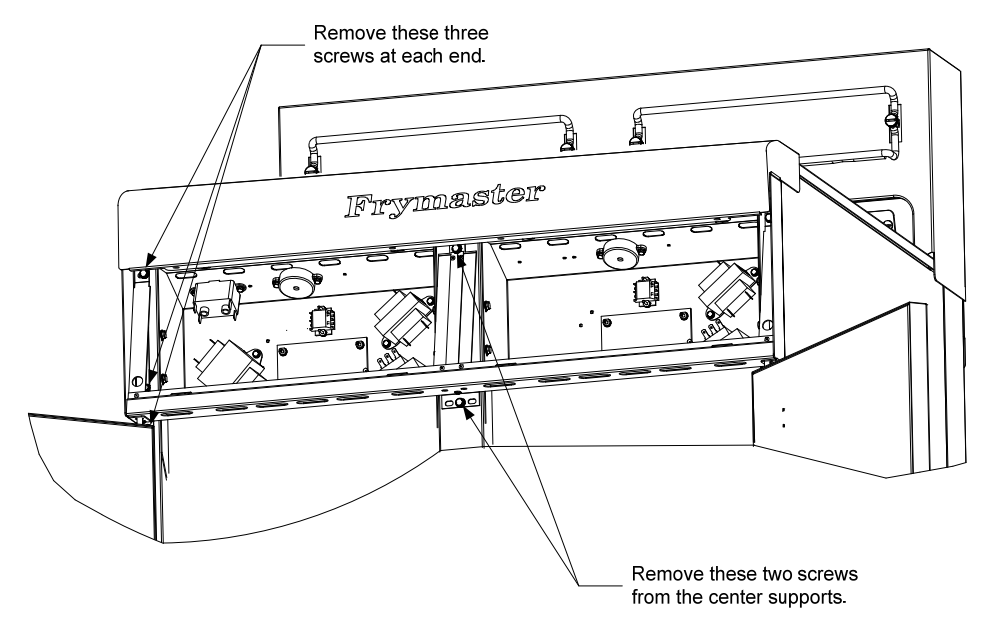

Removing the Control Panel Frame and Top Cap Assembly

- 7. Vuelva a conectar el cableado desconectado en el paso 5, consultando las notas que tomó y los diagramas de cableado de la puerta de la freidora para asegurarse de realizar correctamente las conexiones. Además, verifique no haber desconectado accidentalmente ningún otro cable durante el proceso de reemplazo.
- 8. Invierta los pasos 1 al 4 para completar el reemplazo y vuelva a poner la freidora en servicio.

### 1.4 Reemplazo de un termostato de límite alto

1. Retire de la unidad la fuente del filtro y la tapa. Drene las ollas en una unidad de descarte de manteca McDonald (MSDU) u otro recipiente de **METAL** adecuado usando la "opción para drenar a la fuente" de la computadora, o bien utilizando la tarjeta MIB en el modo manual.

# PELIGRO <u>NO</u> drene más de una olla completa ni dos ollas divididas en la unidad MSDU a la vez.

- 2. Desconecte la freidora de la alimentación eléctrica y vuelva a ponerla en su posición para poder acceder a la parte posterior de la freidora.
- 3. Retire los cuatros tornillos de los costados izquierdo y derecho del panel inferior trasero.
- 4. Localice el termostato de límite alto que se reemplazará y siga los dos alambres negros que llevan al conector C-6 de 12 patillas. Fíjese dónde van conectados los electrodos antes de quitarlos del conector. Desenchufe el conector C-6 de 12 patillas y, utilizando una empujadora, presione las patillas del termostato para extraerlo del conector.
- 5. Desatornille cuidadosamente el termostato de límite alto que ha de reemplazar.
- 6. Aplique Loctite<sup>™</sup> PST 567 o un sellador equivalente a las roscas del repuesto y atorníllelo firmemente en la olla.
- 7. Inserte los electrodos en el conector C-6 de 12 patillas (consulte la ilustración siguiente). Para las unidades de depósito completo o la mitad izquierda de una unidad con depósito doble (visto desde atrás de la freidora) los electrodos van en las posiciones 1 y 2 del conector. Para la mitad derecha o la unidad de depósito doble (mirando desde atrás de la freidora), los electrodos van en las posiciones 7 y 8. En ambos casos, la polaridad no reviste importancia.

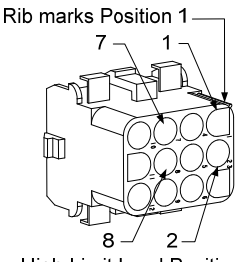

### High-Limit Lead Positions

- 8. Vuelva a empalmar el enchufe C-6 de 12 patillas. Use amarracables para afianzar los cables sueltos.
- 9. Reinstale los paneles posteriores, las protecciones de los enchufes de los contactores, vuelva a colocar la freidora bajo la campana extractora y reconéctela a la alimentación eléctrica para volverla a poner en servicio.

### 1.5 Reemplazo de una sonda de temperatura

- 1. Retire de la unidad la fuente del filtro y la tapa. Drene las ollas en una unidad de descarte de manteca McDonald (MSDU) u otro recipiente de **METAL** adecuado usando la "opción para drenar a la fuente" de la computadora, o bien utilizando la tarjeta MIB en el modo manual.
- 2. Desconecte la freidora de la alimentación eléctrica y vuelva a ponerla en su posición para poder acceder a la parte posterior de la freidora.
- 3. Retire los cuatro tornillos de ambos lados del panel inferior trasero. Luego retire los dos tornillos de los costados izquierdo y derecho en la parte posterior de la estructura de inclinación. Levante dicha estructura rectamente hacia arriba para retirarla de la freidora.

- 4. Localice los alambres rojo y blanco de la sonda de temperatura que se ha de reemplazar. Fíjese dónde van conectados los electrodos antes de retirarlos del conector. Desenchufe el conector C-6 de 12 patillas y, utilizando una empujadora, presione las patillas de la sonda de temperatura para extraerla del conector.
- 5. Levante el elemento y retire el soporte que asegura la sonda y las amarras metálicas que afianzan la sonda al elemento (consulte la ilustración siguiente).

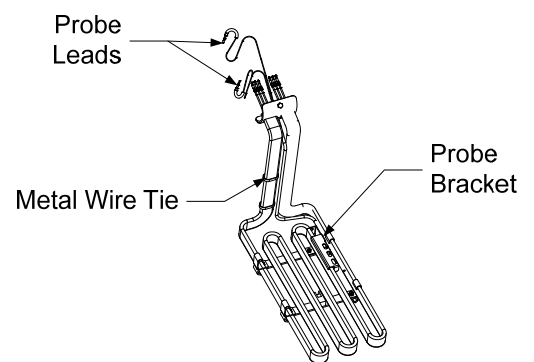

- 6. Tire suavemente de la sonda de temperatura y la arandela, subiendo los alambres por la parte posterior de la freidora y a través del conjunto del tubo del elemento.
- 7. Inserte la sonda de temperatura de repuesto (los alambres primero) en el conjunto del tubo, asegurándose de que la arandela esté en su lugar. Fije la sonda en los elementos usando el soporte que retiró en el paso 5 y las amarras metálicas que se incluyen en el juego de reemplazo.
- 8. Tienda los alambres fuera del conjunto del tubo, siguiendo la ruta en que los alambres del elemento bajan por la parte posterior de la freidora, por los bujes Heyco y llegan al conector C-6 de 12 patillas. Fije los alambres a la funda con amarracables.
- 9. Inserte los electrodos de la sonda de temperatura en el conector C-6 de 12 patillas (consulte la ilustración siguiente). Para las unidades de depósito completo o la mitad derecha de una unidad con depósito doble (mirando desde atrás de la freidora) el electrodo rojo va en la posición 3 y el blanco en la posición 4 del conector. Para la mitad izquierda la unidad de depósito doble (mirando desde atrás de la freidora), el conector rojo van en la posición 9 y en blanco en la posición 10. **NOTA:** *Derecha* e *izquierda* se refieren a la freidora vista desde atrás.

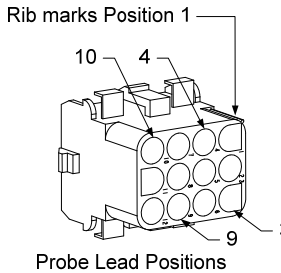

- 10. Fije los alambres sueltos con amarracables, cerciorándose de que no haya interferencia con el movimiento de los resortes. Gire los elementos hacia arriba y hacia abajo, asegurándose de que el movimiento no se vea restringido ni que los alambres estén doblados.
- 11. Reinstale la estructura de inclinación, los paneles traseros y las protecciones de los enchufes de los contactores. Vuelva a posicionar la freidora bajo la campana extractora y reconéctela a la alimentación eléctrica para volver a poner la freidora en servicio.

### 1.6 Reemplazo de un elemento térmico

- 1. Lleve a cabo los pasos 1-5 de la sección 1.5, Reemplazo de una sonda de temperatura.
- 2. Desconecte el haz de cables que contiene el cableado de la sonda, donde va conectada la sonda al elemento que se ha de reemplazar. Utilizando una empujadora, desconecte del conector de 12 patillas los alambres de la sonda.
- 3. En la parte trasera de la freidora, desenchufe de la caja de contactores el conector de 6 patillas del elemento izquierdo (mirando desde el frente de la freidora) o el conector de 9 patillas del elemento derecho. Oprima las lengüetas en cada lado del conector mientras tira para extraer el extremo libre y así extender el conector y liberar los electrodos del elemento (consulte la foto siguiente). Tire de los electrodos para sacarlos del conector y de la funda de alambres.

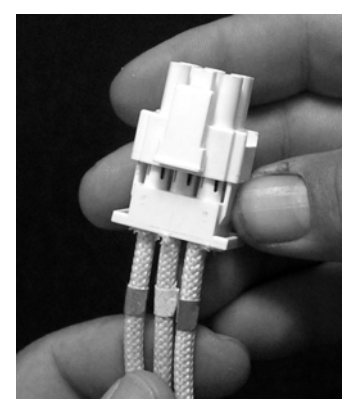

- 4. Levante el elemento hasta la posición más alta y sostenga los elementos.
- 5. Retire los tornillos de cabeza hexagonal y las tuercas que fijan el elemento al conjunto del tubo y tire de dicho elemento para retirarlo de la olla. NOTA: Los elementos de depósito completo constan de dos elementos dobles ensamblados. Para las unidades de depósito completo, retire las pinzas del elemento antes de quitar las tuercas y los tornillos que fijan el elemento al conjunto del tubo.
- 6. Si corresponde, recupere el soporte de la sonda y esta última desde el elemento que se ha de reemplazar e instálelos en el elemento de repuesto. Instale el elemento de repuesto en la olla, afianzándola al conjunto del tubo con las tuercas y tornillos que retiró en el paso 5. Cerciórese de que la empaquetadura esté en el tubo y el conjunto del elemento.
- 7. Tienda los electrodos del elemento por el conjunto del tubo del elemento y en la funda de alambres para evitar frotación. Asegúrese de que la funda vuelva por el buje Heyco, manteniéndola lejos de los resortes de elevación (consulte las fotografías de la página siguiente). También cerciórese de que la funda de alambres se extienda hasta el conjunto del tubo para evitar que el borde de dicho conjunto frote contra los alambres. Oprima las patillas al interior del conector según el diagrama de la página siguiente, y luego cierre el conector para fijar los electrodos en su lugar. NOTA: Es fundamental que los alambres se tiendan a través de la funda para evitar la frotación.

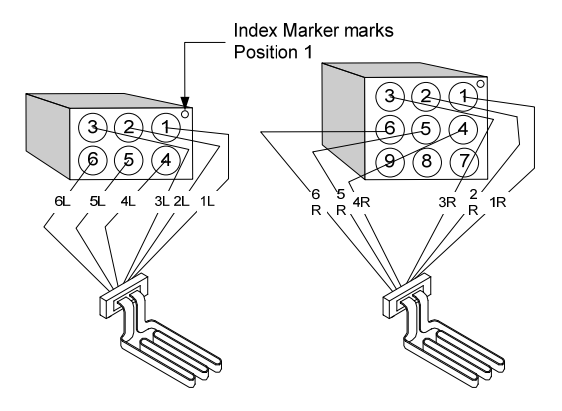

### Tendido de alambres del elemento en unidades de depósito completo

Tire de los alambres del elemento a través de los bujes en cada lado de la olla y hacia abajo en la parte posterior. Los alambres del elemento se deben tender hacia la derecha de las sondas de temperatura ATO en la pared posterior de la olla.

# Tendido de alambres del elemento en unidades de depósito doble

Tire los alambres del elemento a través de los bujes en cada lado de la olla y hacia abajo en la parte posterior. Los alambres del elemento se deben tender al centro de la olla, entre las sondas de temperatura ATO.

# Puesta a tierra y tendido de alambres del elemento

Para poner a tierra los alambres del elemento, use el orificio en el armazón de la olla situado bajo el buje a través del cual pasan los alambres del elemento. Usando un tornillo a través del terminal del anillo de los alambres de puesta a tierra, conéctelo a la olla. Use una amarra para atar la mitad de los alambres del elemento una vez que haya tirado los alambres por el buje. No tire la amarra hasta apretarla, deje un huelgo aproximado de una pulgada

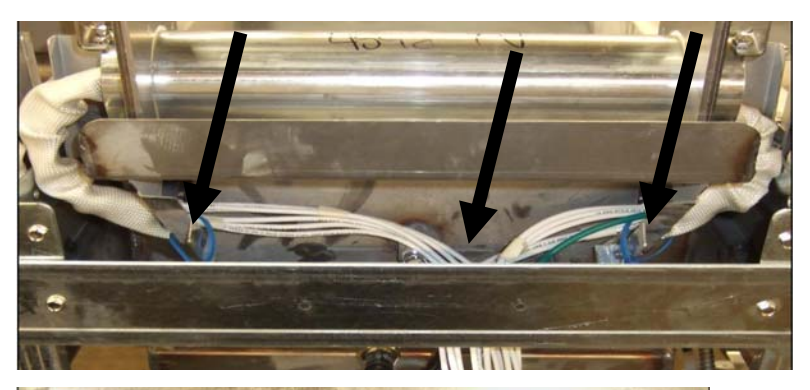

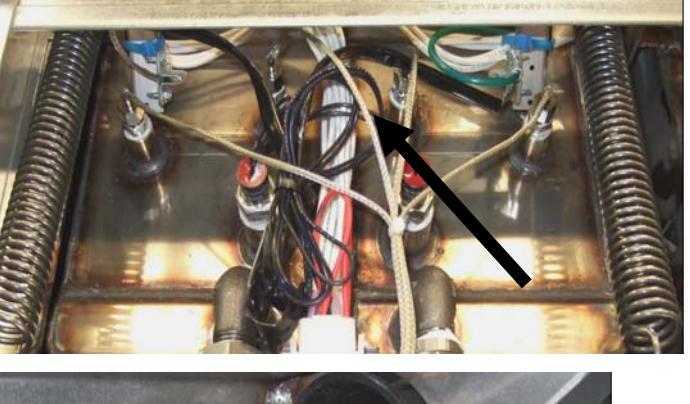

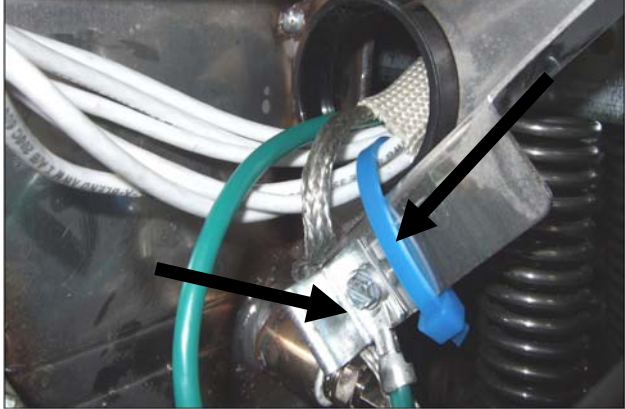

8. Vuelva a enchufar el conector del elemento, asegurándose de que cierren los pestillos.

9. Inserte los electrodos de la sonda de temperatura en el conector de 12 patillas del haz de cables (consulte la ilustración siguiente). Para las unidades de depósito completo o la mitad derecha de una unidad de depósito doble, el electrodo rojo va en la posición 3 y el blanco en la posición 4. Para la mitad izquierda en una unidad de depósito doble, el electrodo rojo va en la posición 9 y el blanco en la 10. **NOTA:** *Derecha* e *izquierda* se refieren a la freidora vista desde atrás.

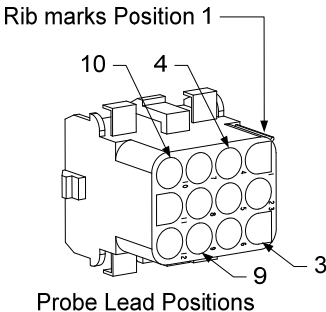

- 10. Vuelva a enchufar el conector de 12 patillas del haz de cables que desconectó en el paso 2.
- 11. Baje el elemento al anaquel de la cesta.
- 12. Reinstale la estructura de inclinación, los paneles traseros y la protección de los enchufes de los contactores. Vuelva a colocar la freidora bajo la campana extractora y reconéctela a la alimentación eléctrica.

### **1.7** Reemplazo de componentes en la caja de contactores

- 1. Si ha de remplazar un componente de la caja de contactores, retire de la unidad la fuente del filtro y la tapa.
- 2. Desconecte la freidora de la alimentación eléctrica.
- 3. Retire los dos tornillos que fijan la cubierta de la caja de contactores. Para acceder a las cajas de contactores sobre la fuente del filtro hay que deslizarse bajo la freidora. Se encuentran a la izquierda y a la derecha sobre los rieles guía (consulte la foto siguiente). Para acceder a las cajas de contactores de las ollas que no van sobre la fuente del filtro, se debe abrir directamente la puerta de la freidora bajo la olla correspondiente.

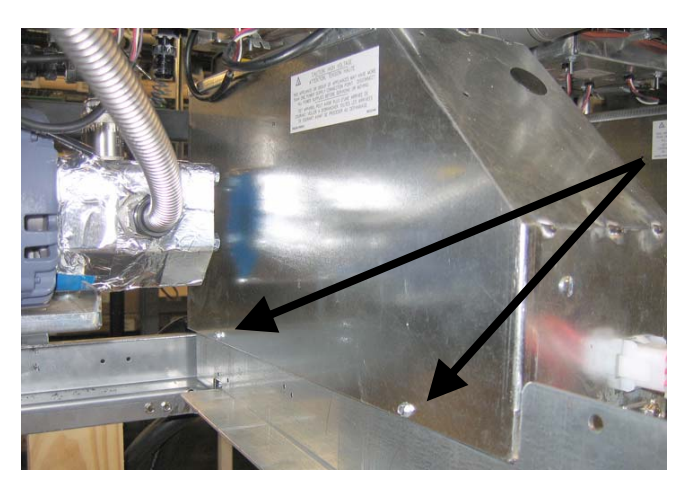

Retire los dos tornillos para acceder a los componentes de la caja de contactores sobre la fuente del filtro.

- 4. Los contactores y relés se mantienen en su posición mediante pernos roscados de modo que sólo hace falta el retiro de la tuerca para reemplazar el componente.
- 5. Tras efectuar el servicio necesario, invierta los pasos 1 al 4 para volver a poner la freidora en operación.

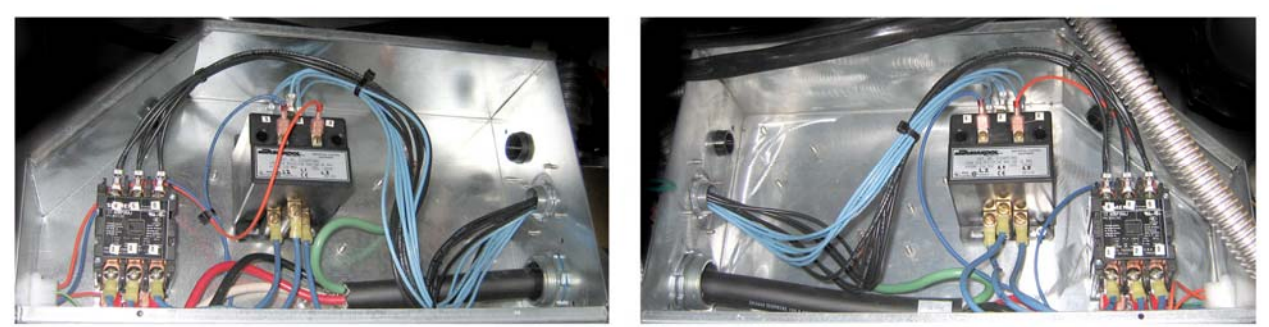

Vistas izquierda y derecha de los componentes de la caja de contactores mecánicos.

Hay veces en que es necesario retirar toda la caja de contactores para realizar la reparación. A continuación se indican las instrucciones para retirar la caja de contactores del extremo izquierdo.

1. Retire las freidoras de la campana y desconecte toda la alimentación de las freidoras.

2. Retire el panel inferior trasero.

3. Retire la fuente del filtro, la tapa y la protección contra salpicaduras del canal de bajada.

4. Retire de la manija de descarte el pasador de horquilla en la parte posterior de la freidora y deje que la manija baje del soporte de la válvula de desecho.

5. Retire los dos tornillos que sujetan la manija de la válvula de desecho en la parte delantera de la freidora y retire de esta el soporte y la manija.

6. Retire la placa AIF y disponga los alambres de modo que no estorben en la extracción de la caja de contactores.

7. Retire la abrazadera de despacho que sujeta la abrazadera de repisa de la bomba de filtración a la parte superior de la caja de contactores.

8. Retire la cubierta de la caja de contactores.

9. Desenchufe el cableado de la parte delantera y trasera de la caja de contactores.

10. Retire los dos tornillos que sujetan la protección de alambres del elemento a la parte trasera de la caja de contactores y extraiga dicha protección.

11. Retire de la parte posterior de la caja de contactores los dos tornillos que la fijan.

12. Retire de la parte delantera de la caja de contactores los dos tornillos que la fijan.

13. Levante la caja hasta más allá del riel del armazón izquierdo y deslícela hacia la derecha lo suficiente para que la esquina trasera izquierda de la bomba y el estante del motor sobresalgan ligeramente por el interior de la caja de contactores.

14. Incline la parte delantera de la caja de contactores hacia abajo y ligeramente hacia la derecha y luego tire desde la abertura

donde se apoyaría la tapa de la fuente del filtro.

15. Invierta los pasos anteriores para la reinstalación.

### 1.8 Reemplazo de una olla

 Drene la olla en la fuente del filtro o bien, si reemplazará la olla sobre el sistema de filtración, en una unidad de descarte de manteca McDonald (MSDU) u otro recipiente adecuado de METAL. Si reemplaza una olla sobre el sistema de filtración, retire de la unidad la fuente del filtro y la tapa.

# **NO** drene más de una olla completa ni dos ollas divididas en la unidad MSDU a la vez.

- 2. Desconecte la freidora de la alimentación eléctrica y vuelva a ponerla en su posición para poder acceder tanto a la parte delantera como a la trasera.
- 3. Deslice hacia arriba el bisel metálico para liberar las lengüetas inferiores, y luego deslícelo hacia abajo para desenganchar las lengüetas superiores.
- 4. Retire los dos tornillos de las esquinas superiores de las computadoras y déjelas bajar (consulte la ilustración y fotografía en la página 1-1).

- 5. Desenchufe los haces de cables y los alambres de puesta a tierra en la parte trasera de las computadoras. Retire las computadoras levantándolas de las ranuras abisagradas en el armazón del panel de control.
- 6. Retire de la freidora la estructura de inclinación y los paneles posteriores. Dicha estructura se debe sacar primero a fin de retirar el panel trasero superior.
- 7. Para retirar la estructura de inclinación, extraiga los tornillos de cabeza hexagonal situados en su borde posterior. La caja se puede levantar rectamente para retirarla de la freidora.
- 8. Retire el panel de control quitando el tornillo situado en el centro y las tuercas en ambos lados.
- 9. Afloje las cajas de componentes retirando los tornillos que las afianzan al gabinete.
- 10. Desmonte la tapa superior quitando las tuercas en cada extremo que la afianzan al gabinete.
- 11. Retire el tornillo de cabeza hexagonal que afianza la parte delantera de la olla a la abrazadera cruzada del gabinete.
- 12. Retire la tira de conexión superior que cubre la junta con la olla adyacente.
- 13. Desatornille la tuerca situada en la parte delantera de cada sección del tubo de drenaje, y retire de la freidora el conjunto del tubo.
- 14. Retire los actuadores de las válvulas de retorno y de drenaje, y desconecte el cableado.
- 15. Desconecte toda sonda de filtración automática, así como los sensores de rellenado automático y el cableado.
- 16. En la parte posterior de la freidora, desenchufe el conector C-6 de 12 patillas y, utilizando una empujadora, desconecte los electrodos del termostato de límite alto. Desconecte todas las demás sondas.
- 17. Desconecte la(s) línea(s) flexible(s) de retorno del aceite.
- 18. Levante el elemento hasta la posición "superior" y desconecte sus resortes.
- 19. Retire los tornillos de la máquina y las tuercas para metales que fijan el conjunto del elemento del tubo a la olla. Con cuidado, levante de la olla el conjunto del elemento y asegúrelo a la abrazadera cruzada en la parte posterior de la freidora con amarracables o cinta adhesiva.
- 20. Levante cuidadosamente la olla de la freidora y colóquela boca abajo en una superficie de trabajo estable.
- 21. Recupere de la freidora las válvulas de drenaje, los accesorios de conexión de las líneas flexibles de retorno, los actuadores, las placas AIF y el o los termostatos de límite alto. Limpie las roscas y aplique Loctite<sup>™</sup> PST 567 o un sellador equivalente a las roscas de los componentes recuperados e instálelos en la olla de repuesto.
- 22. Baje cuidadosamente la olla de repuesto para depositarla en la freidora. Reinstale el tornillo de cabeza hexagonal que se retiró en el paso 11 para empalmar la olla a la freidora.
- 23. Coloque el conjunto del tubo del elemento en la olla y reinstale los tornillos de la máquina y tuercas para metales que retiró en el paso 19.
- 24. Vuelva a conectar las líneas flexibles de retorno de aceite a la olla, y reemplace la cinta de aluminio, si fuese necesario, para afianzar las tiras del calentador a las líneas flexibles.

- 25. Inserte los electrodos del termostato de límite alto que desconectó en el paso 16 (en la ilustración de la página 1-3 encontrará las posiciones de las patillas).
- 26. Reconecte los actuadores, asegurando la correcta posición de las válvulas de retorno y de drenaje.
- 27. Vuelva a conectar las sondas de filtración automática y de relleno automático.
- 28. Reinstale el conjunto del tubo de drenaje.
- 29. Vuelva a instalar las tiras de conexión superior, la tapa superior, la estructura de inclinación y los paneles posteriores.
- 30. Reinstale las computadoras en el armazón del panel de control y reconecte los haces de cables y los alambres de puesta a tierra.
- 31. Vuelva a colocar la freidora bajo la campana extractora y reconéctela a la alimentación eléctrica.

## 1.9 Procedimientos de servicio para el sistema de filtración incorporado

### 1.9.1 Resolución de problemas del sistema de filtración

Una de las causas más comunes de problemas de filtración es colocar el papel de filtración en el fondo de la fuente del filtro en vez de sobre la malla de filtración.

# A PRECAUCIÓN

Cerciórese de que la malla de filtración esté en su lugar antes de colocar el papel y de operar la bomba de filtración. La instalación incorrecta de la malla es la principal causa de averías en el sistema de filtración.

Cada vez que "la bomba funcione pero no haya filtración de aceite", revise la instalación del papel de filtración y asegúrese de que sea del tamaño correcto. Cuando esté revisando el papel, verifique que las juntas tóricas en el tubo de toma de la fuente del filtro estén en buen estado. Si una junta tórica faltara o estuviera dañada, la bomba capta aire y baja su eficiencia.

Si se sobrecalienta el motor de la bomba, se activará la sobrecarga térmica y el motor no arrancará sino hasta que se haya

restablecido. Si el motor de la bomba no arranca, oprima el interruptor (botón) rojo de restablecimiento situado en la parte posterior del motor.

Si la bomba arranca tras restablecer el interruptor de sobrecarga térmica, hay algo que causa el sobrecalentamiento del motor. Una causa principal de sobrecalentamiento es cuando varias ollas se filtran consecutivamente, sobrecalentando la bomba y el motor. Deje que el motor de la bomba se enfríe por lo menos 30 minutos antes de reanudar la operación. El sobrecalentamiento puede ser causado por:

- Manteca solidificada en la fuente o líneas de filtración, o
- Intentar filtrar aceite o manteca no calientes (el aceite frío es más viscoso, lo cual puede sobrecargar el motor de la bomba y hacer que se sobrecaliente).

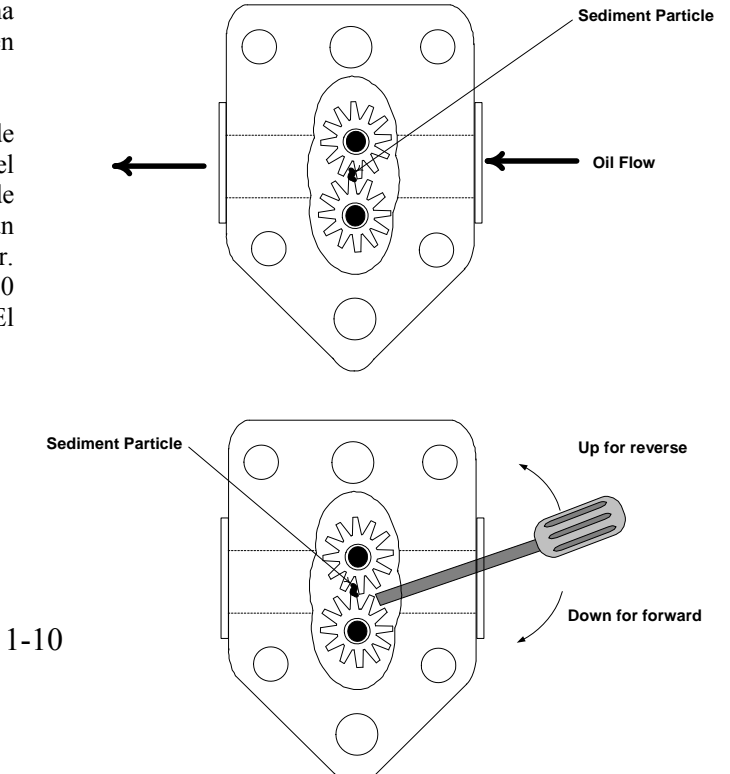

Si el motor funciona pero la bomba no devuelve el aceite, hay una obstrucción en la bomba. El papel/almohadillas de tamaño incorrecto o mal instalado permitirá que pasen partículas de alimentos y sedimento a través de la fuente del filtro y al interior de la bomba. Cuando ingresa sedimento a la bomba, los engranajes se agarrotan, provocando una sobrecarga en el motor, lo cual reactiva la sobrecarga térmica. La manteca que se ha solidificado en la bomba causará que se atasque, con los mismos resultados.

Una bomba atascada por desechos o manteca vegetal endurecida puede, por lo general, liberarse manualmente moviendo los engranajes con un destornillador u otro instrumento.

Desconecte la alimentación del sistema de filtración, retire las conexiones de plomería entrantes que provienen de la bomba, y use un destornillador para girar manualmente los engranajes.

- Girar los engranajes de la bomba en reversa para liberar partículas endurecidas.
- Girar los engranajes de la bomba hacia adelante empujará los objetos más blandos y la manteca sólida a través de la bomba y permitirá el movimiento de los engranajes.

El papel de tamaño incorrecto o mal instalado también permitirá que pasen partículas de alimentos y sedimento y obstruyan el tubo de succión en la parte inferior de la fuente del filtro. La presencia de partículas lo suficientemente grandes para bloquear el tubo de succión de la bandeja puede indicar que no se está usando la fuente de migajas. Puede haber obstrucciones en la fuente si en ella se deja manteca y se le permite solidificarse. Retire la obstrucción forzando la salida del atasco con una barrena o cala de drenaje. No se debe usar aire comprimido ni otros gases bajo presión para despejar forzadamente la obstrucción.

#### 1.9.2 Reemplazo del motor y bomba de filtración y componentes afines

1. Retire de la unidad la fuente del filtro y la tapa. Drene las ollas en la unidad de descarte de manteca McDonald (MSDU) u otro recipiente adecuado de metal.

### PELIGRO <u>NO</u> drene más de una olla completa ni dos ollas divididas en la unidad MSDU a la vez.

- 2. Desconecte la freidora de la alimentación eléctrica y vuelva a ponerla en su posición para poder acceder tanto a la parte delantera como a la trasera.
- 3. Desconecte la línea flexible que va del múltiple de retorno del aceite en la parte posterior de la freidora y la línea flexible de succión de la bomba en la parte extrema de la conexión de la fuente del filtro (consulte la fotografía en la página siguiente).

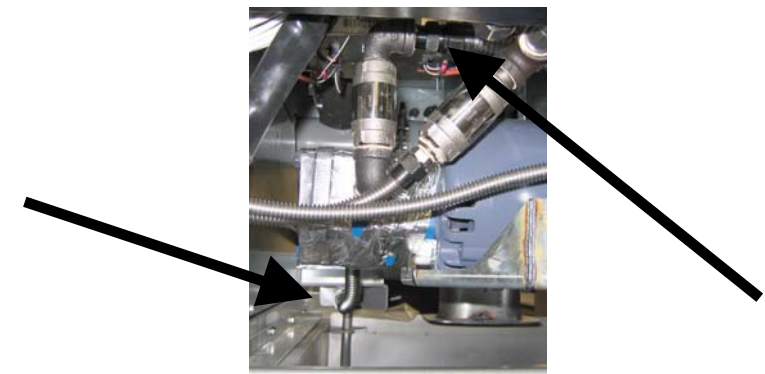

Desconecte las líneas flexibles indicadas por las flechas.

- 4. Afloje la tuerca y el perno que fijan el puente al múltiple de retorno de aceite.
- 5. Retire la placa de cubierta de la parte delantera del motor y desconecte los alambres del mismo.

- 6. Retire las dos tuercas y pernos que fijan la parte delantera del puente a la abrazadera cruzada y deslice cuidadosamente el puente hacia atrás para retirar dicha abrazadera hasta que su extremo delantero se pueda bajar al piso. Retire la tuerca individual que la mantiene en su lugar en su parte posterior. Tenga cuidado de no dejar que la parte trasera del puente se desprenda del múltiple en este momento.
- 7. Tome firmemente el puente, tirando cuidadosamente hacia adelante para desprenderlo del múltiple de retorno del aceite, y baje el conjunto entero hasta el piso. Una vez en el piso tire del conjunto para retirarlo de la parte delantera de la freidora.
- 8. Cuando haya finalizado el servicio necesario, invierta los pasos 4-7 para reinstalar el puente.
- 9. Vuelva a conectar la unidad a la alimentación eléctrica, y verifique que la bomba esté funcionando correctamente usando la placa MIB en el modo manual (es decir, usando la función de llenado al engancharse, el motor se debe poner en marcha y debe haber una fuerte succión en el accesorio de toma y emanaciones en el puerto den enjuague posterior.)
- 10. Cuando se haya verificado la correcta operación, reinstale los paneles posteriores y la fuente del filtro y la tapa.
- 11. Vuelva a conectar la freidora a la alimentación eléctrica y reinstálela bajo la campana extractora para volverla a poner en servicio.

### 1.9.3 Reemplazo del transformador o relé del filtro

Desconecte la freidora de la alimentación eléctrica. Retire la computadora izquierda de la freidora para dejar a la vista el interior de la caja de componentes izquierda. El transformador y relé de la izquierda se encuentran dispuestos tal como se aprecia en la ilustración de la página siguiente. **NOTA:** La caja de componentes derecha e idéntica a la izquierda, salvo que el transformador y relé en el lado izquierdo no están presentes. Una vez reemplazado el componente, reconecte la alimentación.

Al reemplazar el relé del filtro en la caja de componentes izquierda, cerciórese de utilizar el relé de 24 VCC (8074482). Las freidoras Frymaster similares utilizan el relé de 24 VCA, lo cual puede llevar a confusión. El de 24 VCC se utiliza en la freidora LOV™.

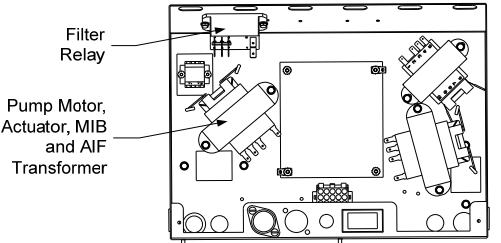

### 1.10 Procedimientos de servicio para el sistema de relleno automático (ATO)

El sistema de relleno automático se activa cuando el nivel de aceite cae por debajo del sensor situado en la parte posterior de la olla. La señal se envía a la placa ATO para enganchar el actuador de retorno a la olla y encender la bomba ATO. La bomba extrae aceite de la JIB (Jarra en caja) por el múltiple de retorno trasero y lo envía al interior de la parte posterior de la olla. Una vez que el aceite ha alcanzado el nivel que requiere el sensor, la bomba se apaga y el actuador se cierra.

La placa ATO está dentro de la caja, detrás de la jarra JIB (consulte la Figura 1). La alimentación de la placa ATO se obtiene de la caja de componentes derecha. La alimentación pasa por el transformador situado dentro de la caja ATO y llega a la placa.

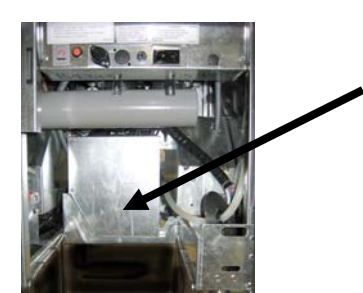

Figura 1

### 1.10.1 Solución de problemas del sistema de relleno automático (ATO)

| Problema                               | Causas probables                                                                                                    | Corrección                                                                                                    |
|----------------------------------------|----------------------------------------------------------------------------------------------------|----------------------------------------------------------------------------------------------------|
| La olla se rellena fría.               | Punto fijo incorrecto                                                                                                   | Cerciórese de que el punto fijo sea el correcto.                                                                                                    |
| La placa ATO no<br>recibe alimentación | <ul> <li>A. Conexión J5 desenchufada</li> <li>B. Fusible fundido</li> <li>C. Desperfecto en el transformador</li> </ul> | <ul> <li>D. Asegúrese de que el enchufe J5 en la parte delantera de la placa ATO esté bien firme en el conector.</li> <li>E. Asegúrese de que el fusible bajo la caja de control derecha no esté fundido, ni tampoco el del costado derecho de la caja ATO.</li> <li>F. Revise que el transformador tenga el voltaje correcto. Consulte la tabla en la sección 1.10.2.</li> </ul> |

| Problema                                                            | Causas probables                                                                                                    | Corrección                                                                                                    |
|---------------------------------------------------------------------|----------------------------------------------------------------------------------------------------|----------------------------------------------------------------------------------------------------|
|                                                                     | G. Conexión de alambre suelta                                                                                          | A. Asegúrese de que el indicador luminoso<br>amarillo esté unido al enchufe J6 en la placa                                                                                                    |
| No enciende la lu:<br>amarilla que indica<br>bajo nivel en la jarra | <ul> <li>H. No hay alimentación en la caja de<br/>componentes.</li> </ul>                                              | <ul><li>ATO.</li><li>B. Asegúrese de que haya alimentación en la caja de componentes.</li></ul>                                                                                                    |
| JIB.                                                                | I. Falla en el transformador.                                                                                          | C. Si hay alimentación presente en la caja de componentes, revise que el voltaje del transformador sea correcto.                                                                                                    |
| Se rellena un denósito                                              | A. Conexión de alambre suelta.                                                                                         | A. Asegúrese de que todos los haces de cables<br>estén firmemente conectados a la placa ATO y                                                                                                    |
| pero el otro no.                                                    | B. Problema en el actuador                                                                                             | <ul><li>a los solenoides.</li><li>B. Revise el actuador de retorno para garantizar<br/>que esté en buen estado.</li></ul>                                                                                                    |
| Conclusional dom 4-14-                                              | A. Cableado incorrecto.                                                                                                | A. Revise el cableado.                                                                                                    |
| se reliena el deposito<br>incorrecto.                               | <ul> <li>B. Líneas flexibles conectadas al depósito<br/>incorrecto.</li> </ul>                                         | <ul> <li>B. Cambie las líneas flexibles al depósito<br/>correcto.</li> </ul>                                                                                                    |
| Un depósito no se<br>llena.                                         | <ul> <li>A. Hay un error de filtro.</li> <li>B. Problema en el actuador, bomba, conexión suelta, RTD o ATO.</li> </ul> | <ul> <li>A. Despeje el error de filtro. Cuando aparece la pregunta de si cambiar o no la almohadilla de filtración, aparece SÍ/NO, NO oprima ningún botón sino hasta al menos treinta segundos tras sacar la fuente. Una vez que haya transcurrido dicho lapso, la computadora volverá a APAG o a la última pantalla.</li> <li>B. Revise el actuador, bomba ATO, conexiones de alambres, RTD y placa ATO.</li> </ul> |
| Un depósito no se<br>llena.                                         | <ul><li>C. Hay un error de filtro.</li><li>D. Problema en el actuador, bomba, conexión suelta, RTD o ATO.</li></ul>    | <ul> <li>C. Despeje el error de filtro. Cuando aparece la pregunta de si cambiar o no la almohadilla de filtración, aparece SÍ/NO, NO oprima ningún botón sino hasta al menos treinta segundos tras sacar la fuente. Una vez que haya transcurrido dicho lapso, la computadora volverá a APAG o a la última pantalla.</li> <li>D. Revise el actuador, bomba ATO, conexiones de alambres, RTD y placa ATO.</li> </ul> |

| Problema                 | Causas probables                           | Corrección                                                           |
|--------------------------|--------------------------------------------|----------------------------------------------------------------------|
|                          |                                            | A. Asegúrese de que la jarra JIB tenga aceite.                       |
|                          |                                            | B. Asegúrese de ver que la freidora esté                             |
|                          |                                            | calentando. La temperatura de la freidora                            |
|                          |                                            | debe estar en el punto fijo. Revise la                               |
|                          |                                            | resistencia de la sonda. Si la sonda está mala,                      |
|                          |                                            | reemplácela.                                                         |
|                          |                                            | C. Asegúrese de que el aceite en la jarra JIB esté                   |
|                          | A Jarra IIB vacía                          | sobre 70°F (21°C).                                                   |
|                          |                                            | D. Con la computadora apagada, oprima el botón                       |
|                          | B. Temperatura de la sonda más baja que el | TEMP y asegúrese de que aparezca la versión                          |
|                          | punto fiio.                                | del software ATO. De no ser así, la conexión                         |
|                          | F                                          | entre la placa AIF y la placa ATO puede estar                        |
|                          | C. El aceite está demasiado frío.          | averiada. Cerciórese de que los conectores                           |
|                          |                                            | CAN de 6 patillas estén bien enchutados entre                        |
| N                        | D. Conexión deficiente                     | las placas AIF (J4 y J5) y ATO (J10).                                |
| No se relienan las ollas |                                            | E. Se corto la alimentación de la placa ATO.                         |
| de la freidora.          | E. Pérdida de energía en la placa ATO      | tede arrer equade perque se requiere servicie                        |
|                          |                                            | E Aggérage de que el transformedor en la seje                        |
|                          | F. Falla en el transformador/haz de cables | ATO está funcionando correctamente                                   |
|                          |                                            | Verifique la alimentación del transformador                          |
|                          | G. Falló la bomba ATO                      | de la placa ATO Asegúrese de que todos los                           |
|                          |                                            | haces de cables estén firmemente enchufados                          |
|                          | H. Falló la placa ATO.                     | en su lugar                                                          |
|                          |                                            | G. Asegúrese de que la bomba esté funcionando.                       |
|                          |                                            | Revise el voltaje de la bomba. Reemplace la                          |
|                          |                                            | bomba averiada.                                                      |
|                          |                                            | H. Revise que los voltajes sean correctos                            |
|                          |                                            | utilizando la tabla de posiciones de patillas                        |
|                          |                                            | que aparece en la página 1-15. Si la placa                           |
|                          |                                            | ATO está averiada, reemplácela y despeje                             |
|                          |                                            | todo error que pudiera haber.                                        |
|                          |                                            | A. Asegúrese de que el fusible en el lado derecho                    |
|                          |                                            | de la caja ATO esté firme y en buen estado.                          |
|                          |                                            | Si la computadora sobre la caja ATO pierde                           |
|                          |                                            | alimentación, revise el fusible situado bajo la                      |
|                          |                                            | caja de componentes.                                                 |
|                          |                                            | B. Con la computadora apagada, oprima el boton                       |
| M3000 indica             |                                            | TEMP y asegurese de que aparezca la version                          |
| REQUIERE                 | A. Fusible suelto o maio                   | del software ATO. De no ser así, la conexion                         |
| SERVICIO -               | B. Conexion denciente                      | entre la placa AIF y la placa AIO puede estar                        |
| PLACA ATO                | C. Perdida de energia en la placa ATO      | avertada. Cerciorese de que los conectores                           |
|                          |                                            | Las plaças AIE ( $I_{12}$ y $I_{23}$ ) y ATO ( $I_{23}$ o $I_{10}$ ) |
|                          |                                            | C Se cortá la alimentación a la placa ATO                            |
|                          |                                            | Asegúrese de que el voltaie correcto llegue al                       |
|                          |                                            | transformador ATO Restaure la alimentación                           |
|                          |                                            | de la placa y despeje todo error causado                             |
|                          |                                            | porque se requiere servicio.                                         |

| Conector                       | Desde/hasta            | Haz No.   | Pat<br>illa<br>No. | Función              | Voltaie | Color<br>alambre |
|--------------------------------|------------------------|-----------|--------------------|----------------------|---------|------------------|
|                                | Solenoide adic. RTI    |           | 1                  | Ret. 24 VCA          | 24 VCA  | Negro            |
|                                |                        |           | 2                  |                      |         |                  |
|                                |                        |           | 3                  |                      |         |                  |
|                                | Relé de la bomba ATO   |           | 4                  | Ret. 24 VCA          | 24 VCA  | Negro            |
|                                |                        |           | 5                  |                      |         |                  |
|                                |                        |           | 6                  |                      |         |                  |
|                                |                        |           | 7                  |                      |         |                  |
| 8L                             | Interr. de restab. JIB | 8074671   | 8                  | Rest. jarra JIB baja | 16 VCC  | Negro            |
|                                | Solenoide adic. RTI    | 0074071   | 9                  | 24 VCA               | 24 VCA  | Rojo             |
|                                |                        |           | 10                 |                      |         |                  |
|                                |                        |           | 11                 |                      | 1       |                  |
|                                | Relé de la bomba ATO   |           | 12                 | 24 VCA               | 24 VCA  | Rojo             |
|                                |                        |           | 13                 |                      |         |                  |
|                                |                        |           | 14                 | -                    |         |                  |
|                                |                        |           | 15                 |                      |         |                  |
|                                | Interr. de restab. JIB |           | 16                 | Conexión a tierra    | 16 VCC  | Rojo             |
| J4 (trasero) /<br>J5 (delant.) | Transformador          |           | 1                  | Ret. 24 VCA          | 24 VCA  | Naranja          |
|                                |                        |           | 2                  | 24 VCA               |         | Azul             |
|                                |                        |           | 3                  |                      |         |                  |
|                                |                        | 8074553   | 4                  |                      |         |                  |
|                                |                        |           | 5                  | Ret. 24 VCA          | 12 VCA  | Rojo             |
|                                |                        |           | 0<br>7             | 12 VCA               |         | Care             |
|                                |                        |           | 8                  | -                    |         |                  |
|                                |                        | 2074655 - | 0                  | DV – Puesta a        |         |                  |
|                                |                        | Depós. 1  | 1                  | tierra, sonda        | Ohmio   | Bianco           |
| J3 – Depos. 3<br>.12 – Depós 2 | ATO RTD                | 8074654 - | 2                  | DV - Sonda           |         | Rojo             |
| J1 – Depós. 1                  |                        | Depós. 2  | 3                  | FV – Puesta a        |         | Blanco           |
|                                |                        | Depós. 3  | 1                  | EV - Sonda           | _       | Rojo             |
|                                | Indicador luminoso     | •         | 1                  |                      |         | Negro            |
| J6                             | naranja                | 8074555   | 2                  | Ret 16 VCC           | 16 VCC  | Roio             |
|                                | -                      |           | 1                  | Puesta a tierra      |         | Nearo            |
|                                | Resistor de red        |           | 2                  | CAN baio             |         | Roio             |
|                                | (patillas 2 y 3)       |           | 3                  | CAN Alto             |         | Blanco           |
| J10                            | o a próxima placa ATO  | 8074552   | 4                  | 5 VCC+               | 5 VCC   | Nearo            |
|                                | depósitos)             |           | 5                  | 24 VCC               | 24 VCC  | Rojo             |
|                                | · /                    |           | 6                  | Puesta a tierra      |         | Blanco           |
|                                |                        |           | 1                  | Puesta a tierra      |         | Negro            |
|                                |                        |           | 2                  | CAN bajo             |         | Rojo             |
| 10                             |                        | 9074546   | 3                  | CAN Alto             |         | Blanco           |
| 18                             | AIF JO                 | 8074546   | 4                  | 5 VCC+               | 5 VCC   | Negro            |
|                                |                        |           | 5                  | 24 VCC               | 24 VCC  | Rojo             |
|                                |                        |           | 6                  | Puesta a tierra      |         | Blanco           |

# 1.10.2 Posiciones de patillas y haces de la placa de relleno automático (ATO)

# 1.10.3 Reemplazo de la placa ATO, pasarela LON, relé o transformador de bomba ATO

Desconecte la freidora de la alimentación eléctrica. Localice la caja ATO (consulte la Figura 1 en la página 12), detrás de la JIB (Jarra en caja). Retire la cubierta para dejar expuestos los transformadores, el relé y la pasarela LON (si la hubiera) (consulte la Figura 2). Marque y desenchufe todo alambre o haz. Una vez retirada la pasarela LON, la placa ATO queda a la vista (consulte la Figura 3). Reemplace el componente averiado y vuelva a enchufar todos los alambres o haces. Reemplace la cubierta. Una vez repuesta, CICLE LA ALIMENTACIÓN DE TODO EL SISTEMA DE LA FREIDORA. Consulte la sección 1.11.7 en la página 1-22 para restablecer la

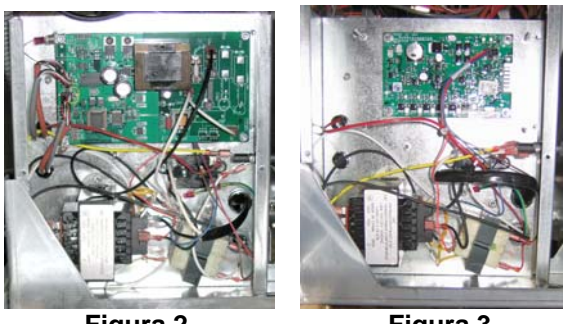

Figura 2

Figura 3

alimentación de control. Revise la versión de software y si es necesario actualícelo. Si fuese preciso realizar una actualización de software, siga las instrucciones correspondientes en la sección 1.15

Oprima el botón TEMP en una de las computadoras M3000, cuando esta se encuentre en la posición APAG, para verificar la versión de software de la placa ATO. Si no se puede ver la versión, es posible que la placa ATO no esté conectada correctamente.

### 1.10.4 Reemplazo de la bomba ATO

Desconecte la freidora de la alimentación eléctrica. Localice la bomba ATO (consulte la Figura 4), detrás de la caja ATO. Marque y desenchufe todo alambre o haz. Presione de abajo hacia arriba las desconexiones rápidas para liberar los herrajes de plomería (consulte la Figura 5). Dichos herrajes se pueden tirar de la bomba. Afloje las cuatro tuercas que unen la bomba a su bandeja. Reemplace el componente averiado e invierta los pasos anteriores. Una vez reemplazado el componente, reconecte la alimentación.

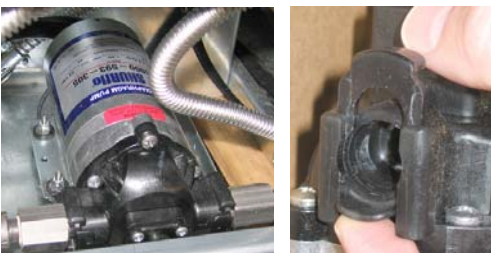

Figura 4

Figura 5

## 1.11 Procedimientos de servicio de la placa de interfaz manual (MIB)

Esta placa supervisa y controla la filtración. Recibe y envía datos a través de la red de área de control (CAN) hacia y desde diversos sensores y computadores. Activa el ciclo de filtración, controlando cuándo se abrirán y cerrarán los actuadores.

El controlador MIB está situado en el interior del gabinete izquierdo (consulte la Figura 6). En la operación normal, los controles de la placa MIB quedan ocultos bajo una cubierta y la pantalla LED queda a la vista. La cubierta se mantiene en su lugar mediante tres tornillos de cabeza Torx. Durante la operación normal, aparece una "**f**" para el modo automático. La placa de control MIB es útil para fines de diagnóstico. Permite la operación manual de ambos actuadores y de la bomba de filtración sin usar la computadora M3000.

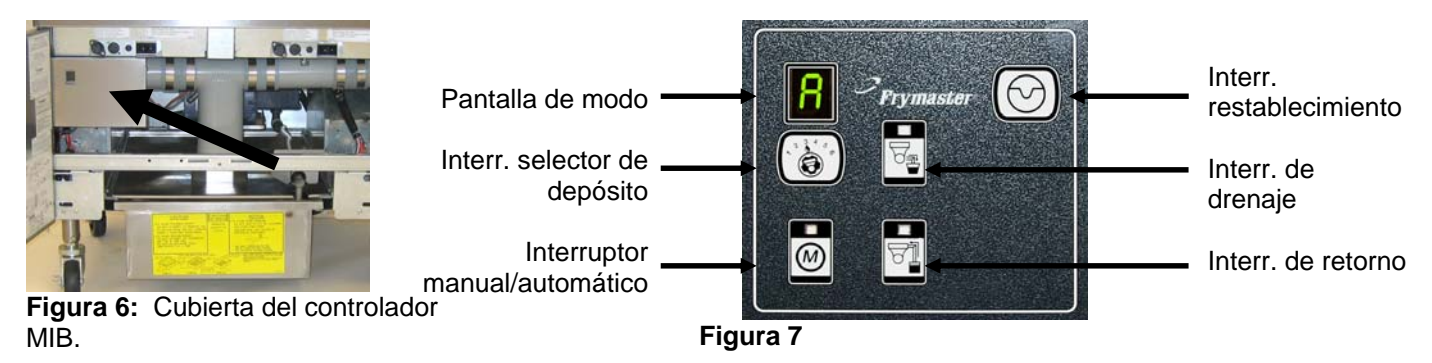

# Botones e indicadores luminosos

**Manual** – Este botón se utiliza para alternar entre el modo de filtración automática y manual. Al estar en el modo Manual, se enciende un indicador luminoso. Tras pulsarlo, se enviará un mensaje a todos los depósitos, indicando que ha cambiado el modo.

#### Los siguientes botones no funcionan en el modo automático:

Seleccionar – Este botón se utiliza para desplazarse por los depósitos disponibles, escogiendo uno que se ha de filtrar manualmente.

Drenaje – Este botón se utiliza para abrir y cerrar el drenaje en el depósito que se indica en la pantalla. Su indicador luminoso incrustado indica la actividad:
Parpadeando: El actuador se está moviendo o esperando una respuesta de la placa AIF.
Iluminación constante: Drenaje abierto.
Apagado: Drenaje cerrado.

**Retorno** – Este botón se utiliza para abrir y cerrar la válvula de retorno en el depósito que se indica en la pantalla. Cuando se oprime sin soltar, también enciende y apaga la bomba. Su indicador luminoso incrustado indica la actividad: **Parpadeando:** El actuador se está moviendo o esperando una respuesta de la placa AIF.

Iluminación constante: La válvula de retorno está abierta.

Apagado: La válvula de retorno está cerrada.

La bomba se apaga antes de cerrar la válvula de retorno o bien la válvula se abrirá primero antes de encender la bomba.

# 1.11.1 Drenaje, relleno o filtración manual usando la placa MIB

Oprima el interruptor manual/automático para fijar el modo manual. El indicador luminoso en la tecla manual se encenderá y aparecerá el número de depósito (consulte la Figura 8).

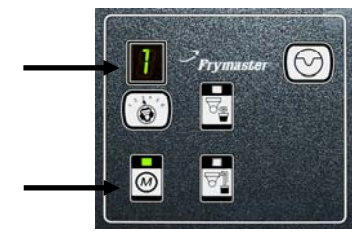

Figura 8

Prymasser ()

Figura 9

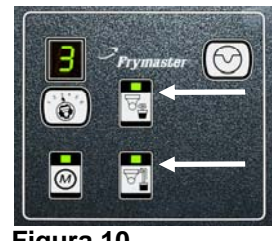

Figura 10

Oprima el interruptor selector de depósito para cambiar los depósitos (consulte la Figura 9).

Al oprimir el interruptor de drenaje o pulsar sin soltar el de retorno, se enciende y activa la válvula de drenaje o retorno del depósito indicado. Oprimir sin soltar la válvula de retorno mientras el drenaje está abierto permite filtración (consulte la Figura 10).

Si se oprime el interruptor manual/automático se volverá al modo automático.

| Problema                                                                      | Causas probables                                                                                                    | Corrección                                                                                                    |  |  |
|-------------------------------------------------------------------------------|----------------------------------------------------------------------------------------------------|----------------------------------------------------------------------------------------------------|--|--|
| No arranca la filtración<br>automática.                                       | <ul> <li>A. Fuente del filtro fuera de posición.</li> <li>B. Nivel de aceite demasiado bajo.</li> <li>C. Asegúrese de que la placa MIB no esté en el modo manual.</li> <li>D. Asegúrese de que la cubierta MIB no esté dañada ni oprimiendo ningún botón.</li> <li>E. Falló el relé del filtro.</li> <li>F. La desactivación de AIF está fijada en SÍ, la luz azul no enciende.</li> <li>G. Se disyuntó el interruptor térmico del motor de filtración.</li> <li>H. Reloj AIF habilidad</li> </ul> | <ul> <li>A. Asegúrese de que la fuente del filtro esté<br/>plenamente insertada en la freidora. Si la placa<br/>MIB muestra una "P", la fuente no está<br/>completamente enganchada en el interruptor de<br/>la fuente.</li> <li>B. Asegúrese de que el nivel de aceite sobrepase el<br/>que requiere el sensor.</li> <li>C. Asegúrese de que la placa MIB esté en el modo<br/>automático "A".</li> <li>D. Retire y vuelva a colocar la cubierta y<br/>compruebe que comienza la filtración.</li> <li>E. Reemplace el relé de filtración con número de<br/>pieza 807-4482, relé de 24 VCC.</li> <li>F. Fije la desactivación AIF en el Nivel 1 a NO.</li> <li>G. Oprima el interruptor térmico del motor de<br/>filtración.</li> <li>H. Cerciórese de que el reloj AIF esté fijo en<br/>desactivado.</li> </ul>                                                                                                    |  |  |
| La pantalla MIB muestra<br>algo que no es una "A" o<br>un número de depósito. | Se produjo un error, y aparece el carácter que lo indica.                                                                                                    | En la página 1-21 aparece la explicación de los diagnósticos de la pantalla MIB en la página 1-21.                                                                                                    |  |  |
| No hay alimentación en la<br>placa MIB                                        | Falló el transformador de la caja de<br>componentes izquierda.                                                                                                    | Revise la salida en el transformador izquierdo de la caja de componentes izquierda; debe indicar 24 VCA.<br>En caso contrario, reemplace el transformador.                                                                                                    |  |  |
| La placa MIB no despeja<br>el error.                                          | El error permanece en la memoria no volátil.                                                                                                    | Oprima sin soltar el botón de restablecimiento en la<br>esquina superior derecha de la placa MIB durante<br>cinco segundos. Los indicadores luminosos de<br>drenaje, retorno y manual/automático se encenderán y<br>la placa MIB restablecerá y despejará los errores<br>restantes de la memoria. Espere 60 segundos para que<br>el restablecimiento surta efecto. Si el error aún existe,<br>significa que hay otro problema.                                                                                                    |  |  |
| La placa MIB indica el<br>número incorrecto de<br>depósitos.                  | <ul> <li>A. La red no está terminada<br/>correctamente.</li> <li>B. Los haces de cables están sueltos o<br/>dañados.</li> <li>C. Problema en la placa AIF.</li> <li>D. Problema en la patilla localizadora.</li> </ul>                                                                                                    | <ul> <li>A. Asegúrese de que el sistema de barra colectora<br/>CAN tenga terminación en AMBOS EXTREMOS<br/>(en el conector J6 de la computadora M3000 y en<br/>el conector J9 en la placa ATO) con un conector de<br/>6 patillas equipado con resistor.</li> <li>B. Desenchufe y restablezca todos los haces de<br/>cableado en el sistema . La resistencia entre las<br/>patillas 2 y 3 en los conectores de la red CAN debe<br/>ser de 120 ohmios.</li> <li>C. Revise los números de versión de software en todas<br/>las computadoras M3000 y asegúrese de que todos<br/>aparezcan en la versión AIF. Si falta una versión<br/>AIF, puede que la placa correspondiente esté<br/>perdiendo alimentación o en mal estado. Verifíque<br/>que el voltaje sea correcto en las patillas 5 y en J4<br/>y J5 de la placa AIF correspondiente.</li> <li>D. La patilla localizadora en J2 de la placa AIF está<br/>suelta o en la posición incorrecta. Consulte las<br/>tablas en la página 1-55 de este manual para saber<br/>cuál es la correcta posición de las patillas.</li> </ul> |  |  |

# 1.11.2 Solución de problemas de la placa de interfaz manual (MIB)

|                                                                      |                                                                  | А.<br>В.<br>С. | Asegúrese de que el sistema de barra colectora<br>CAN tenga terminación en <b>AMBOS EXTREMOS</b><br>(en el conector J6 de la computadora M3000 y en el<br>conector J10 en la placa ATO) con un conector de<br>6 patillas equipado con resistor.<br>Con la computadora apagada, oprima el botón<br>TEMP y asegúrese de que aparezca la versión de<br>AIF. En caso contrario, puede que falten las placas<br>de 24V a la AIF. Asegúrese de que todos los<br>conectores CAN de 6 patillas estén apretados entre<br>la computadora M3000 (J6 y J7) y las placas MIB<br>(J1 y J2), AIF (J4 y J5) y ATO (J10).<br>Con la computadora apagada, oprima el botón<br>TEMP y asegúrese de que aparezca la versión de<br>ATO. En caso contrario, revise que el haz de<br>cables de CAN entre los conectores J4 o J5 de la<br>placa AIF y los conectores J9 o 110 de la placa |
|----------------------------------------------------------------------|------------------------------------------------------------------|----------------|----------------------------------------------------------------------------------------------------|
| La placa MIB alterna<br>entre "E" y "número y<br>lado del depósito". | Error en la red en la comunicación de<br>la barra colectora CAN. | D.             | ATO. El fusible ATO en el lado derecho de la caja<br>ATO. El fusible ATO en el lado derecho de la caja<br>ATO puede estar suelto o fundido; puede que falte<br>la conexión de 110V al transformador ATO o bien<br>el transformador en mal estado. Puede que el<br>conector J4/J5 esté suelto. ¿Funciona bien la<br>computadora derecha? De no ser así, puede que el<br>fusible situado bajo la caja de contactores esté<br>suelta o fundida.<br>Verifique si la placa MIB recibe 24V en las patillas<br>5 y 6 del conector J2. Revise si hay 24V en las<br>patillas 5 y 6 del haz de cables que se enchufa en J4<br>o J5 de la primera placa AIF. Si no hubiera 24V,<br>revise las patillas. Reemplace el haz si fuese                                                                                                    |
|                                                                      |                                                                  | E.<br>F.       | necesario.<br>Revise la continuidad entre el alambre de cada<br>color en los conectores CAN de J7, en la<br>computadora del extremo derecho y J10 en la parte<br>trasera de la placa ATO (negro a negro, blanco a<br>blanco y rojo a rojo), y asegúrese de que no haya<br>continuidad entre los alambres de colores distintos<br>(negro a rojo, rojo a blanco ni blanco a rojo).<br>Asegúrese de que los alambres negros localizadores<br>de la computadora estén conectados desde la puesta<br>a tierra hasta la correcta posición de la patilla                                                                                                    |
|                                                                      |                                                                  | G.             | (consulte el diagrama 8051734, pagina 1-55).<br>Asegúrese que todas las placas tengan el alambre<br>de puesta a tierra en la esquina conectado y<br>apretado                                                                                                    |
|                                                                      |                                                                  | H.             | La patilla localizadora en J2 de la placa AIF está<br>suelta o en la posición incorrecta. Consulte las<br>tablas en la página 1-55 de este manual para saber<br>cuál es la correcta posición de las patillas.                                                                                                    |
|                                                                      |                                                                  | I.<br>T        | MIB y/o placa AIF en mal estado.<br>El electrodo del resistor está roto. Desenvuelva los                                                                                                    |
|                                                                      |                                                                  | 5.             | electrodos del resistor y revise los extremos.                                                                                                    |

|          |                         |          | Patill |                             |                        |               |
|----------|-------------------------|----------|--------|-----------------------------|------------------------|---------------|
| Conector | Desde/hasta             | Haz No.  | a No.  | Función                     | Voltaje                | Color alambre |
|          |                         |          | 1      | Puesta a tierra             |                        | Negro         |
|          |                         |          | 2      | CAN bajo                    |                        | Rojo          |
| .J1      | M3000 .I7               | 8074546  | 3      | CAN Alto                    |                        | Blanco        |
|          |                         | 001 1010 | 4      |                             |                        |               |
|          |                         |          | 5      |                             |                        |               |
|          |                         |          | 6      |                             |                        | •             |
|          |                         |          | 1      | Puesta a tierra             |                        | Negro         |
|          |                         |          | 2      | CAN bajo                    | Rojo                   |               |
| ci       |                         | 907/5/7  | 3      | CAN Alto                    | Blanco                 |               |
| J2       | AIF J4                  | 00/434/  | 4      | 5 VCC+                      | 5 VCC                  | Negro         |
|          |                         |          | 5      | 24 VCC 24 VCC               |                        | Rojo          |
|          |                         |          | 6      | Puesta a tierra             |                        | Blanco        |
|          | Transformador           |          | 1      | 24 VCA                      |                        | Negro         |
|          | Transformation          |          | 2      | Ret. 24 VCA                 | 24 VCA                 | Blanco        |
|          | Boló dol filtro         |          | 3      | Motor de la bomba           | 24 VCC                 | Rojo          |
|          | Rele del fillo          |          | 4      | Motor de la bomba           | 24 000                 | Verde         |
|          | India luminoso azul     |          | 5      | Indic. luminoso azul +      | 24 VCC                 | Rojo          |
|          | muic. Iuminoso azui     |          | 6      | Indic. luminoso azul -      | 24 000                 | Negro         |
|          | Interruptor abierto RTI | 8074649  | 7      | Interr. abierto +           |                        | Negro         |
| 15       | Interruptor cerrado RTI | RTI      | 8      | Interr. cerrado +           |                        | Rojo          |
| 35       |                         | 8074844  | 9      |                             |                        |               |
|          |                         | NO RTI   | 10     |                             |                        |               |
|          | Intor do fuonto         |          | 11     | Int. fuente +               | 24 VCC                 | Negro         |
|          |                         |          | 12     | Int. fuente -               | 24 000                 | Rojo          |
|          |                         |          |        | _                           |                        |               |
|          |                         |          | 14     |                             |                        | 1             |
|          | Interruptor abierto RTI |          | 15     | Puesta a tierra -           |                        | Blanco        |
|          | Interruptor cerrado RTI |          | 16     | Puesta a tierra -           |                        | Verde         |
|          |                         |          | 1      | Desde transformador RTI     | 24 VCA                 | Negro         |
|          |                         |          | 2      | Común                       |                        | Blanco        |
|          |                         |          |        | Al relé de "bomba adic." de |                        |               |
|          |                         |          | 3      | RTI                         | 24 VCA                 | Verde         |
| J6       | A la conexión RTI en la |          | 4      | 4                           |                        |               |
|          | parte posterior de la   | 8074760  | 5      |                             |                        |               |
|          | freidora                |          | 6      |                             |                        |               |
|          |                         |          | 7      |                             | a ( ) ( <del>a</del> ; | 1             |
|          |                         |          |        | Desde patillas de prueba 2  | 24 VCA –               |               |
|          |                         |          |        | a 8 de "sensor del tanque   |                        |               |
|          |                         |          | 8      | de desecho Ileno" de RTI    | No lleno               | Rojo          |

# 1.11.3 Posiciones de patillas y haces de cables de la placa de interfaz manual (MIB)

# 1.11.4 Diagnóstico de la pantalla de la placa de interfaz manual (MIB)

| PANTALLA                                                                                         | LED                |      | EXPLICACIÓN                                               |  |  |
|--------------------------------------------------------------------------------------------------|--------------------|------|-----------------------------------------------------------|--|--|
| Drenaje                                                                                          |                    |      |                                                           |  |  |
| Depósito No. (El número de depósito seguido<br>"I" (o "L") para indicar el lado izquierdo de un  | de una Encendido   |      | La válvula de drenaje en el depósito No. está abierta     |  |  |
| depósito dividido o una "d" (o "r") para indica                                                  | ır el              |      |                                                           |  |  |
| lado derecho de un depósito dividido o uno completo.)                                            |                    |      |                                                           |  |  |
| Depósito No. (El número de depósito seguido                                                      | de una Apagado     |      | La válvula de drenaje en el depósito No. está cerrada     |  |  |
| "I" para indicar el lado izquierdo de un depósi                                                  | to                 |      |                                                           |  |  |
| dividido o una "d" para indicar el lado derecho                                                  | o de un            |      |                                                           |  |  |
| deposito dividido o uno completo.)                                                               | da una Darmadaand  | -    | La válvula da dranaja an al danázita Na, sa astá abrianda |  |  |
| Deposito No. (El numero de deposito seguido                                                      | de una Parpadeando | 0    | La valvula de drenaje en el deposito No. se esta abriendo |  |  |
| dividido o una "d" nara indicar el lado derecho                                                  | u<br>de un         |      | y certando o bien es posible que naya un error.           |  |  |
| depósito derecho o uno completo )                                                                |                    |      |                                                           |  |  |
| Retorno                                                                                          |                    |      |                                                           |  |  |
| Depósito No. (El número de depósito seguido                                                      | de una Encendido   |      | La válvula de retorno en el depósito No. está abierta     |  |  |
| "I" para indicar el lado izquierdo de un depósi                                                  | to                 |      | n n n n n n n n n n n n n n n n n n n                     |  |  |
| dividido o una "d" para indicar el lado derecho                                                  | o de un            |      |                                                           |  |  |
| depósito dividido o uno completo.)                                                               |                    |      |                                                           |  |  |
| Depósito No. (El número de depósito seguido                                                      | de una Apagado     |      | La válvula de retorno en el depósito No. está cerrada     |  |  |
| "I" para indicar el lado izquierdo de un depósi                                                  | to                 |      |                                                           |  |  |
| dividido o una "d" para indicar el lado derecho                                                  | o de un            |      |                                                           |  |  |
| deposito dividido o uno completo.)                                                               | 1 D 1 1            |      | T (1 1 1 4 1 1 / 1 NT (/ 1 1 1                            |  |  |
| Deposito No. (El numero de deposito seguido                                                      | de una Parpadeando | 0    | La valvula de retorno en el deposito No. se esta abriendo |  |  |
| 1 para indicar el lado izquierdo de un deposi<br>dividido o una "d" para indicar el lado derecho | lo<br>de un        |      | y cerrando o bien es posible que naya un error.           |  |  |
| depósito dividido o uno completo)                                                                | jue un             |      |                                                           |  |  |
| Red                                                                                              |                    |      |                                                           |  |  |
| N                                                                                                |                    | Err  | or de red, aparece durante 10 segundos si es que no se    |  |  |
|                                                                                                  |                    | rec  | ibe comunicación desde la computadora M3000 en un         |  |  |
|                                                                                                  |                    | lap  | so también de 10 segundos tras el encendido o el          |  |  |
|                                                                                                  |                    | rest | tablecimiento de la placa MIB.                            |  |  |
| Restablecimiento                                                                                 |                    |      |                                                           |  |  |
| r                                                                                                |                    | Ap   | arece una "r" durante diez segundos o bien hasta que se   |  |  |
|                                                                                                  |                    | rec  | iba una señal de comunicación desde la computadora        |  |  |
|                                                                                                  |                    | M3   | buou, tras el encendido o el restablecimiento de la placa |  |  |
| Varias                                                                                           |                    | IVII | D.                                                        |  |  |
| F alternando con el No, de depósito (El púmer                                                    | o Parnadeando      |      | El circuito tiene un problema Asegúrese de que el         |  |  |
| de depósito seguido de una "I" para indicar el                                                   |                    |      | actuador esté enchufado. Asegúrese de que las             |  |  |
| lado izquierdo de un depósito dividido o una                                                     |                    |      | conexiones CAN estén firmemente enchufadas en los         |  |  |
| "d" para indicar el lado derecho de un depósit                                                   | D C                |      | conectores.                                               |  |  |
| dividido o uno completo.)                                                                        |                    |      |                                                           |  |  |
|                                                                                                  |                    |      | Indica que el sensor de temperatura de AIF no detectó un  |  |  |
|                                                                                                  |                    |      | depósito completo durante la filtración.                  |  |  |
|                                                                                                  |                    |      |                                                           |  |  |
|                                                                                                  |                    |      |                                                           |  |  |
| Α                                                                                                | Indicador lumino   | SO   | El sistema está en el modo de filtración automática.      |  |  |
|                                                                                                  | manual apagado     |      |                                                           |  |  |
| Depósito No. (El número de depósito seguido                                                      | Indicador lumino   | SO   | El sistema está en el modo manual.                        |  |  |
| de una 1 para indicar el lado izquierdo de un<br>depósito dividido o uno "d" para indicar el lad | manual encendid    | 0    |                                                           |  |  |
| derecho de un denósito dividido o uno                                                            |                    |      |                                                           |  |  |
| completo.)                                                                                       |                    |      |                                                           |  |  |
| P                                                                                                |                    |      | Esto sólo aparecerá en el modo automático de filtración.  |  |  |
|                                                                                                  |                    |      | La fuente del filtro está instalada incorrectamente. Todo |  |  |
|                                                                                                  |                    |      | mensaje de filtración automático recibido en este         |  |  |
|                                                                                                  |                    |      | momento será ignorado.                                    |  |  |

# 1.11.5 Caracteres de la pantalla de la placa de interfaz manual (MIB)

A – Modo automático – Filtración automática habilitada.

 $\mathbf{E}$  – La válvula de drenaje o retorno no está en el estado que se desea. La pantalla alternará entre  $\mathbf{E}$  y el correspondiente número del depósito. Asegúrese de que el actuador esté enchufado y de que no haya ningún error.

 $\mathbf{n}$  – Error de red – Aparece una " $\mathbf{n}$ " durante 10 segundos si no se recibe comunicación desde la computadora de cocción en un plazo de diez segundos desde el encendido o restablecimiento de la placa MIB.

P – Interruptor de fuente – La fuente del filtro está colocada incorrectamente. La filtración está suspendida.

 $\mathbf{r}$  – Interruptor de restablecimiento – Al restablecer el depósito se cierran todas sus válvulas. Si aparece durante un lapso significativo, probablemente hay un problema con la placa.

1-5-Números que corresponden a los depósitos y que van acompañados ya sea de una "I" para indicar el lado izquierdo de un depósito dividido o una "d" para indicar el lado derecho de un depósito dividido o uno completo.) Estos números aparecen en el modo manual.

# 1.11.6 Reemplazo de la placa MIB

Desconecte la freidora de la alimentación eléctrica. Retire los tornillos de cabeza Torx de la cubierta MIB, dejando a la vista la placa MIB (consulte la Figura 11). Retirar el tornillo permite que la placa se abra hacia abajo por medio de su bisagra. Retire cuidadosamente los enchufes en la parte trasera de la placa (consulte la Figura 12). Reemplace la placa MIB por una nueva e invierta los pasos para volver a montarla. Una vez reinstalada, **CICLE LA ALIMENTACIÓN DE TODO EL SISTEMA DE LA FREIDORA.** Consulte la sección para restablecer la alimentación de control. Revise el número de versión de software y si es necesario actualícelo. Si fuese necesaria una actualización de software, siga las instrucciones para ello en la sección 1.15, asegurándose de oprimir el botón de restablecimiento de la placa MIB y de mantenerlo pulsado durante cinco segundos al final de la actualización para que esta surta efecto en la placa.

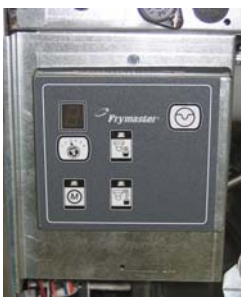

Figura 11

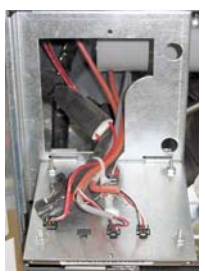

Figura 12

# 1.11.7 Interruptor de restablecimiento de la alimentación de control

El interruptor de restablecimiento de la alimentación de control es de tipo basculante, va situado detrás de la caja de control (consulte las Figuras 13 y 14) sobre la jarra JIB y restablece toda la alimentación a las computadoras y placas de la freidora. Es necesario restablecer toda la alimentación después de reemplazar alguna computadora o placa. Oprima sin soltar el interruptor durante al menos diez segundos al restablecer la alimentación de control para asegurarse de que ésta se haya descargado lo suficiente de las placas.

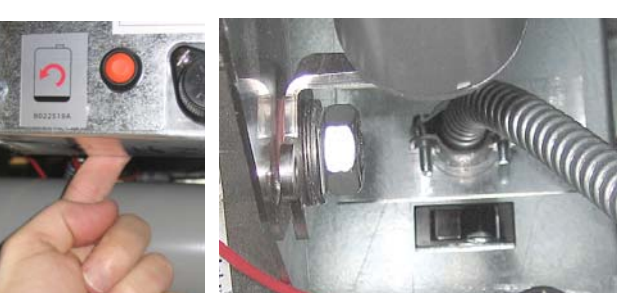

Figura 13 control)

Figura 14 (Vista posterior, caja de

# 1.12 Aspectos de servicio RTI

# 1.12.1 Pruebas MIB de RTI

La freidora LOV<sup>™</sup> SÓLO funcionará con sistemas RTI que tengan el nuevo interruptor de flotación de tres polos actualizado de RTI. Si el interruptor flotante es el modelo antiguo de dos polos, llame a RTI. Estos interruptores flotantes poseen una polaridad específica que puede hacer cortocircuito a tierra y dañar una placa MIB.

# Mediciones normales (conector MIB J6 de 8 patillas con todo enchufado)

## Mediciones de voltaje de CA:

Patilla 1 a patilla 2 - 24 VCA. Patilla 2 a patilla 8 - 24 VCA cuando el tanque de desecho esté lleno, 0 VCA cuando no lo esté. Patilla 2 a patilla 3 - 24 VCA cuando la bomba de llenado RTI esté encendida, 0 VCA cuando esté apagada.

# Solución de problemas

Todas las válvulas de retorno y drenaje se deben cerrar y estar apagadas cuando la placa MIB se esté restableciendo. Si hay alguna válvula o bomba que esté encendida durante dicho procedimiento, significa que la placa MIB está averiada o bien que hay cables que han hecho cortocircuito.

## El solenoide de la jarra JIB no se abre:

Tome estas lecturas cuando la válvula de la jarra JIB esté en la posición abierta:

- 1. Restablezca la alimentación; espere 60 segundos y vea si la válvula se abre.
- 2. Revise el voltaje en la placa ATO en el conector J8. De la patilla 1 a la patilla 16 debe haber 24 VCA.

## La bomba RTI no funciona o bien la jarra JIB no se llena:

Consulte la página 1-26 para asegurarse de que no haya ninguna otra función prevaleciendo por sobre la adición de aceite a jarra.

Al oprimir el botón de la jarra JIB:

- 1. El voltaje de la placa MIB desde la patilla 1 a la 2 debe ser de 24 VCA; en caso contrario, revise las conexiones desde el transformador RTI de 24 VCA y el transformador propiamente tal.
- 2. El voltaje en la placa MIB desde la patilla 2 a la 3 debe ser de 24 VCA; en caso contrario, significa que la placa MIB está averiada, que los alambres que van al relé de la bomba han hecho cortocircuito, o ambos.
- 3. El voltaje en el relé de bomba adicional debe ser de 24 VCA; de lo contrario, revise el cableado desde la placa MIB. El relé está situado en la parte superior del sistema RTI.

### Señal de desecho lleno:

De la patilla 2 a la 8 debe haber 24 VCA cuando el tanque de desecho está lleno, 0 VCA cuando no lo esté; si no hay cambio en el nivel de voltaje, significa que la conexión desde el interruptor RTI o la placa MIB está averiada.

### 1.12.2 Cableado LOV™ de RTI

### **BULK OIL LOV WIRING**

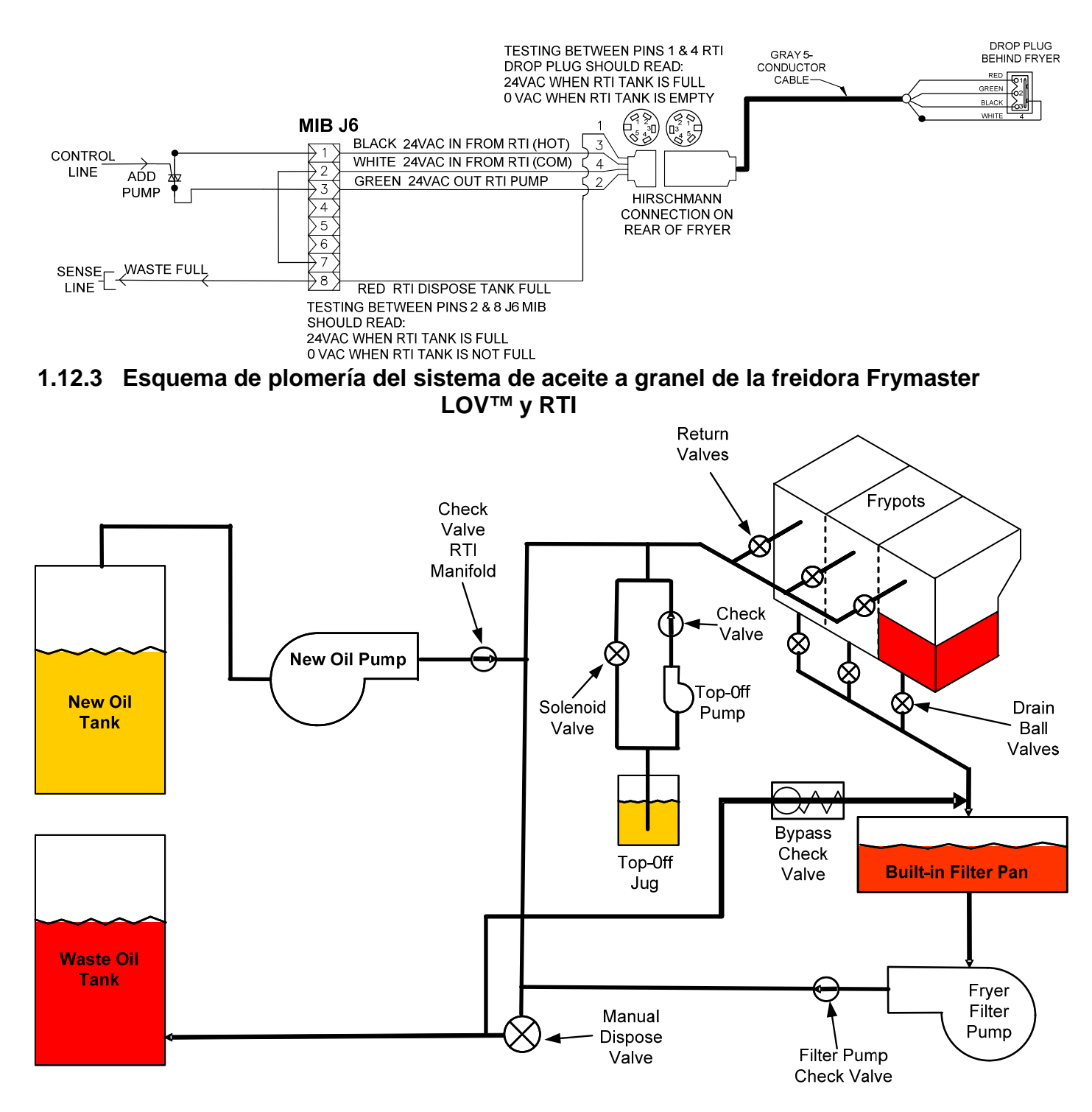

# 1.12.4 REFERENCIA RÁPIDA DE LA PRUEBA LOV™ DE RTI

### DESCARTAR A DESECHO, LLENAR TINA DE GRANEL:

- 1. Mantenga oprimido el botón de filtro hasta que la computadora emita dos tonos.
- 2. Baje hasta la opción "Desechar" usando el botón "Info" y luego pulse el botón "√".
- Aparecerá "¿Desechar? Sí/No".\*
   Oprima "✓" para desechar el aceite en la olla.
- 5. Aparece "Drenando".
- 6. Luego aparece "¿Tina vacía? Sí".
- 7. Oprima " $\checkmark$ ".
- 8. Aparecerá "¿Limp tina completa? Sí".
- 9. Oprima "✓".
- 10. Después aparece "Abrir válv desech". Abra la válvula de desecho.
- 11. Aparece "Desechando" durante cinco minutos.
- 12. Aparece "Quitar bandeja". Retire la bandeja (o fuente).
- 13. Aparece "¿Vacía la bandeja? Sí No".
- 14. Oprima "
  " si la fuente del filtro está vacía. Seleccione "
  " si es que aún contiene aceite.
- 15. Aparece "Cerrar válv desech". Cierre la válvula de desecho.
- 16. Aparece "Intro bandeja". Introduzca la bandeja.
- 17. Aparece "Llenar tina de granel? Sí/No".
- 18. Oprima "✓".
- 19. Aparece "Pulsar sin soltar Sí para llenar" alternando con "Sí".
- 20. Mantenga pulsado "✓" para llenar la olla hasta el nivel que desee.
- 21. Aparece "Llenando" mientras se mantiene oprimido el botón.
- 22. Aparece "¿Seguir llenando? Sí/No"
- 23. Oprima "✓" para continuar llenando o bien "×" para salir del programa.

\*NOTA: Si el tanque de desecho está lleno, la computadora mostrará "Tanque RTI lleno." Comuníquese con RTI.

### **DESCARTAR A DESECHO:**

- 1. Mantenga oprimido el botón de filtro hasta que la computadora emita dos tonos.
- 2. Baje hasta la opción "Desechar" usando el botón "Info" y luego pulse el botón "√".
- Aparecerá "¿Desechar? Sí/No".
   Oprima "√".
- 5. Aparece "Drenando".
- 6. Luego aparece "¿Tina vacía? Sí".
- 7. Oprima "**√**".
- 8. Aparecerá "¿Limp tina completa? Sí".
- 9. Oprima "✓".
- 10. Después aparece "Abrir válv desech".
- 11. Abra la válvula de desecho tirando completamente hacia adelante para comenzar el procedimiento.
- 12. Aparece "Desechando" durante cuatro minutos.
- 13. Aparece "Quitar bandeja".
- 14. Deslice la fuente del filtro para retirarla un poco de la freidora.
- 15. Aparece "¿Vacía la bandeja? Sí/No".
- 16. Oprima "√" si la fuente del filtro está vacía. Seleccione "≭" si es que aún contiene aceite.
- 17. Aparece "Cerrar válv desech".
- 18. Cierre la válvula de desecho asegurándose de empujar el mango completamente hacia la freidora.
- 19. Aparece "Intro bandeja".
- 20. Aparece "Llenar tina de granel? Sí/No".
- 21. Oprima "x" si desea dejar la olla vacía y salir.

### LLENAR TINA DE GRANEL:

- 1. Mantenga oprimido el botón de filtro hasta que la computadora emita dos tonos.
- 2. Baje a la opción "Llenar tina de granel" usando el botón Info.
- 3. Oprima "✓".
- 4. Aparece "Llenar tina de granel? Sí/No".
- Oprima "✓".
- 6. Aparece "Pulsar sin soltar Sí para llenar / Sí".

- 7. Presione sin soltar " $\checkmark$ " para llenar la olla hasta el nivel que desee.
- 8. Aparece "Llenando" durante el transcurso de dicho procedimiento.
- 9. Suelte el botón para detener el llenado.
- 10. Aparece "¿Seguir llenando? Sí/No".
- 11. Oprima "**x**" para salir.

### LLENAR TINA DE GRANEL:\*

- 1. Cuando la luz indicadora "Naranja" está encendida, la jarra de relleno está vacía.
- 2. Para volver a llenarla, oprima sin soltar el botón naranja de restablecimiento sobre la jarra hasta que esta se llene.
- 3. Suelte el botón para detener el llenado.

### \*NOTA: Puede que la jarra no se llene si está en curso alguna de las siguientes situaciones:

Si aparecen ¿FILTRAR AHORA? SÍ/NO, CONFIRMAR SÍ/NO, o ELIM FLOTA TINA, el botón de llenado de la jarra está desactivado hasta que se complete una filtración o bien hasta que se escoja no.

#### El sistema también revisa estas condiciones. Antes de que se permita llenar la jarra, se debe cumplir lo siguiente.

Solenoide cerrado

- Botón naranja de llenado pulsado más de 3 segundos
- Válvula de desecho cerrada
- No se podrán ver "¿Filtrar ahora? Sí/No", "Confirmar Sí/No" ni "Elim flota tina"
- Ciclo de alimentación del sistema (todas las placas computadoras, MIB, AIF y ATO) tras cambiar la configuración desde la jarra JIB a granel (utilice el restablecimiento momentáneo). Asegúrese de oprimir el botón de restablecimiento y mantenerlo pulsado por lo menos diez segundos.
- No puede haber filtración ni ninguna otra selección del menú de filtración en curso.

#### Otros factores que puede que no permiten llenar la jarra a granel -

- Solenoide averiado
- Interruptor averiado
- Problema en la bomba RTI
- Relé RTI atascado

Si va a usar sistemas de dos freidoras y ambas están conectadas al sistema RTI, puede que no sea posible llenar las dos unidades al mismo tiempo si es que tienen una unidad RTI con un solo cabezal. Algunas unidades RTI tienen cabezales dobles que se pueden llenar simultáneamente.

# 1.13 Procedimientos de servicio de filtración AIF (intermitente automática)

La placa de filtración intermitente automática (AIF) controla los actuadores que se abren y cierran la válvula de drenaje y la de retorno. Las placas AIF están situadas dentro de una caja protectora bajo cada olla (consulte la Figura 13).

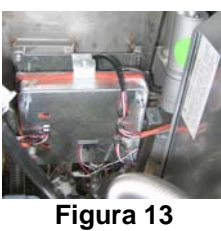

| Problema                                           | Causas probables                                                                                                    | Corrección                                                                                                    |
|----------------------------------------------------|----------------------------------------------------------------------------------------------------|----------------------------------------------------------------------------------------------------|
| El actuador no funciona.                           | <ul> <li>A. No llega alimentación a la placa.</li> <li>B. El actuador está desenchufado.</li> <li>C. Falla en la placa AIF.</li> <li>D. Las lecturas del actuador están fuera del margen de tolerancia.</li> <li>E. El actuador está averiado</li> </ul> | <ul> <li>A. Revise las patillas 5 y 6 del conector J2<br/>en la placa MIB. Deben indicar 24<br/>VCC. Revise el voltaje en las patillas 5<br/>y 6 en el otro extremo del haz de cables<br/>y asegúrese de que haya 24 VCC.<br/>Continúe revisando que haya 24 VCC en<br/>las patillas J4 y J5 en las placas AIF.</li> <li>B. Asegúrese de que el actuador esté<br/>enchufado en la conexión correcta (J1<br/>para retorno de FV, J3 para retorno de<br/>DV, J6 para drenaje de FV y J7 para<br/>drenaje de DV).</li> <li>C. Revise la alimentación en el conector del<br/>actuador problemático intentando al<br/>mismo tiempo abrir o cerrar<br/>manualmente un actuador. Las patillas 1<br/>(negra) y 4 (blanca) deben indicar +24<br/>VCC cuando el actuador se esté<br/>abriendo. Las patillas 2 (roja) y 4<br/>(blanca) deben medir -24 VCC cuando el<br/>actuador se esté cerrando. Si faltara<br/>cualquiera de estos voltajes, la placa AIF<br/>probablemente esté averiada. Pruebe el<br/>actuador enchufándolo en otro conector.<br/>Si el actuador funciona, reemplace la<br/>placa.</li> <li>D. Revise la resistencia del potenciómetro<br/>entre la patilla 2 (alambre morado) y la<br/>patilla 4 (alambre gris con blanco).<br/>Cerrado debe indicar 0-560Ω. Abierto<br/>debe indicar 3,8K Ω – 6,6K Ω.</li> <li>E. Si los voltajes correctos están presentes<br/>en el conector y el actuador no funciona,<br/>restablezca la alimentación de la<br/>freidora. Si aún no funciona, reemplace<br/>el actuador.</li> </ul> |
| El actuador funciona en<br>el depósito incorrecto. | <ul> <li>A. El actuador está enchufado en el conector incorrecto.</li> <li>B. La patilla localizadora está en la posición incorrecta.</li> </ul>                                                                                                    | <ul> <li>A. Asegúrese de que el actuador esté<br/>enchufado en la conexión correcta (J1<br/>para retorno de FV, J3 para retorno de<br/>DV, J6 para drenaje de FV y J7 para<br/>drenaje de DV).</li> <li>B. Asegúrese de que la patilla localizadora<br/>esté en la posición correcta en el enchufe<br/>J2. Consulte la tabla B en la página 1-55.</li> </ul>                                                                                                    |

# 1.13.1 Solución de problemas de la placa AIF

|          |                           |                                       | Patill |                              |         | Color   |
|----------|---------------------------|---------------------------------------|--------|------------------------------|---------|---------|
| Conector | Desde/hasta               | No. pieza del haz                     | a No.  | Función                      | Voltaje | alambre |
|          |                           |                                       | 1      | Ret. + (abierta)             | 24 VCC  | Negro   |
| 14       | Deterne EV                | N/D                                   | 2      | Ret. + (abierta)             | 24 VCC  | Rojo    |
| 51       | Retorno, rv               | N/D                                   | 3      | Posición de ret.             |         | Morado  |
|          |                           |                                       | 4      | Puesta a tierra              |         | Blanco  |
|          |                           |                                       | 1      | Puesta a tierra              |         | Blanco  |
|          | RTD AIF, FV               |                                       | 2      | FV – Temp                    |         | Roio    |
|          |                           |                                       | 2      | Puesta a tierra              |         | Blanco  |
|          | RTD AIF, DV               |                                       | 1      | DV Tomp                      |         | Poio    |
|          |                           | -                                     |        | Dv – remp.                   |         | Rojo    |
|          |                           |                                       | 5      | -                            |         |         |
|          |                           |                                       | 6      |                              |         |         |
|          |                           |                                       | /      |                              |         |         |
|          |                           |                                       | 8      |                              | 1       |         |
|          | Sensor de nivel de        |                                       | 9      | DV – OLS (Gas)               |         |         |
| J2       | aceite (Gas)              | -                                     | 10     | DV – OLS (Gas)               |         |         |
|          |                           |                                       | 11     | Depósito localizador no.     |         |         |
|          |                           |                                       |        | Depósito localizador no.     |         |         |
|          |                           |                                       | 12     | 4                            |         |         |
|          | Patilla localizadora      |                                       | 10     | Depósito localizador no.     |         | Negro   |
|          |                           |                                       | 13     | 3<br>Donásito localizador no |         | Ū.      |
|          |                           |                                       | 14     | 2                            |         |         |
|          |                           |                                       |        | Depósito localizador no.     |         |         |
|          |                           |                                       | 15     | 1                            |         |         |
|          | Localizador               |                                       | 16     | Señal localizadora           |         | Negro   |
|          | Retorno, DV               | N/D                                   | 1      | Ret. + (abierta)             | 24 VCC  | Negro   |
| 13       |                           |                                       | 2      | Ret. + (abierta)             | 24 VCC  | Rojo    |
| 00       |                           |                                       | 3      | Posición de ret.             |         | Morado  |
|          |                           |                                       | 4      | Puesta a tierra              |         | Blanco  |
|          | J2 de MIB o J5 de<br>AIF  |                                       | 1      | Puesta a tierra              |         | Negro   |
|          |                           | 8074547                               | 2      | CAN bajo                     |         | Rojo    |
| J4       |                           | Comunicación y<br>alimentación, placa | 3      | CAN Alto                     |         | Blanco  |
| •        |                           |                                       | 4      | 5 VCC+                       | 5 VCC   | Negro   |
|          |                           |                                       | 5      | 24 VCC                       | 24 VCC  | Rojo    |
|          |                           |                                       | 6      | Puesta a tierra              |         | Blanco  |
|          |                           |                                       | 1      | Puesta a tierra              |         | Negro   |
|          |                           | 8074547                               | 2      |                              |         | Rojo    |
| J5       | J4 de AIF o J10 de<br>ATO | Comunicación y                        | 3      |                              | 5.VCC   | Blanco  |
|          |                           | AIF                                   |        | 24.VCC                       | 24.VCC  | Reio    |
|          |                           |                                       | 6      | Puesta a tierra              | 24 000  | Blanco  |
|          |                           |                                       | 1      | Drenaje + (abierta)          | 24 VCC  | Negro   |
|          | <b>.</b>                  |                                       | 2      | Drenaje – (cerrada)          | 24 VCC  | Rojo    |
| J6       | Drenaje, FV               | N/D                                   | 3      | Posición del drenaje         |         | Morado  |
|          |                           |                                       | 4      | Puesta a tierra              |         | Blanco  |
|          |                           |                                       | _1     | Drenaje + (abierta)          | 24 VCC  | Negro   |
| .17      | Drenaie DV                | N/D                                   | 2      | Drenaje – (cerrada)          | 24 VCC  | Rojo    |
|          | Drenaje, DV               |                                       | 3      | Posición del drenaje         |         | Morado  |
|          |                           |                                       | 4      | Puesta a tierra              |         | Blanco  |

# 1.13.2 Posiciones de patillas y haces de la placa de filtración automática (AIF) del actuador

# 1.13.3 Reemplazo de una placa de filtración automática intermitente (AIF)

Desconecte la freidora de la alimentación eléctrica. Localice la placa AIF que se ha de reemplazar bajo la olla. Marque y desenchufe el haz de cables. El conjunto de la placa AIF se mantiene en su lugar mediante un tornillo situado en la parte delantera (consulte la Figura 14). Retire el tornillo para que baje la parte delantera del conjunto (consulte la Figura 15) y la lengüeta posterior se deslice hacia afuera del soporte unido a la olla (consulte la Figura 16). Invierta los pasos para el rearmado, asegurándose de que el nuevo conjunto de la placa AIF ingrese por la ranura en la parte posterior del soporte. Una vez finalizado tal procedimiento, **CICLE LA ALIMENTACIÓN DE TODO EL SISTEMA DE LA FREIDORA.** Consulte la sección 1.11.7 en la página 1-22 para restablecer la alimentación de control. Revise el número

de versión de software y si es necesario actualícelo. Si fuese preciso realizar una actualización de software, siga las instrucciones correspondientes en la sección 1.15

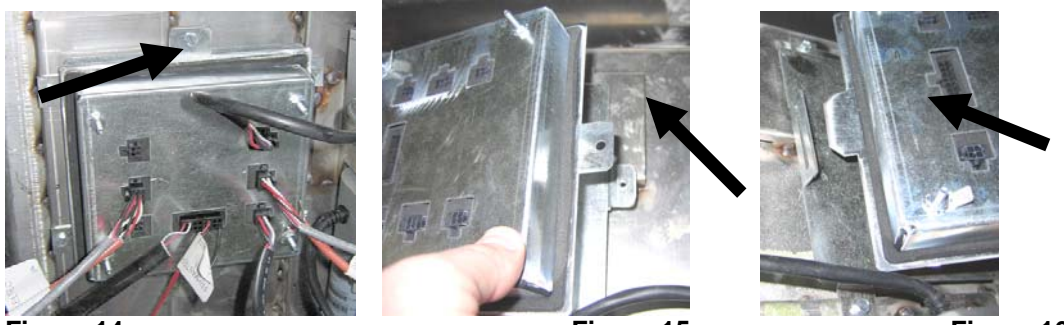

Figura 14

Figura 15

Figura 16

### 1.13.4 Reemplazo de un actuador

Desconecte la freidora de la alimentación eléctrica. Localice el actuador que se ha de reemplazar bajo una olla y luego márquelo y desenchúfelo. Los actuadores se mantienen en su lugar mediante dos pasadores de horquilla que se fijan mediante una presilla con forma de "J" (consulte la Figura 17). Gire y retire tanto las presillas en forma de "J" como los pasadores de horquilla (consulte la Figura 18). Puede que sea necesario retirar la placa AIF para acceder a tales pasadores. Retire el actuador y conecte el nuevo sólo con el pasador de horquilla y presilla con forma de "J" traseros. Alinee los dos orificios e inserte el pasador de horquilla en ambos (consulte la Figura 19). Gire el eje del actuador hasta que los orificios del eje y la placa de la válvula coincidan (consulte la Figura 20). Retire el pasador del orificio de alineación e insértelo en el eje del actuador y el mango de la válvula (consulte la Figura 21). Inserte el pasador en forma de "J" para afianzar la unión (consulte la Figura 22).

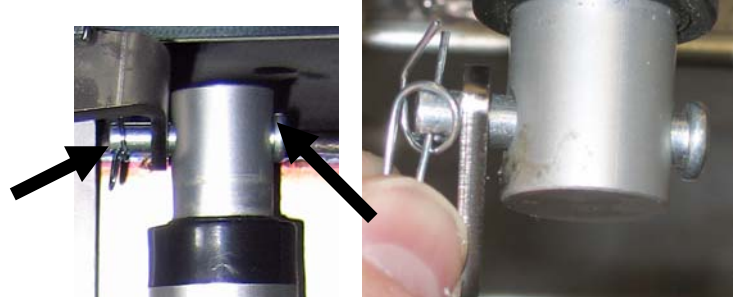

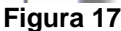

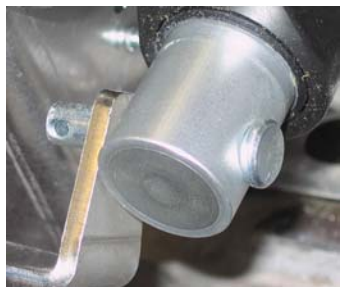

Figura 21

Figura 18

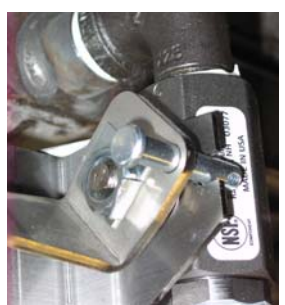

Figura 19

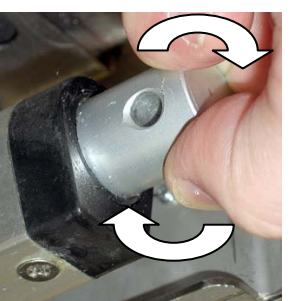

Figura 20

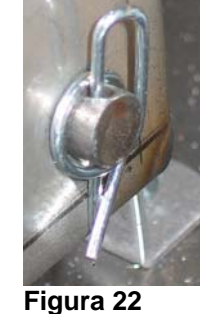

\_\_

| Problema                                                                                        | Causas probables                                                                                                    | Corrección                                                                                                    |  |  |  |  |  |
|-------------------------------------------------------------------------------------------------|----------------------------------------------------------------------------------------------------|----------------------------------------------------------------------------------------------------|--|--|--|--|--|
| No aparece nada en<br>pantalla en la<br>computadora.                                            | <ul> <li>A. No está encendida la computadora.</li> <li>B. No llega alimentación a la freidora.</li> <li>C. Se apagó el interruptor de alimentación.</li> <li>D. Portafusibles suelto.</li> <li>E. Falló la computadora.</li> <li>F. Está dañado el haz de cables de la computadora.</li> <li>G. Falló un componente o la placa de interfaz de la alimentación eléctrica.</li> </ul> | <ul> <li>A. Presione el interruptor de encendido para encender la computadora.</li> <li>B. Esta freidora tiene dos cables: un cable de alimentación de la computadora y un cable de alimentación principal. Si el cable de la computadora no está enchufado, esta no se activará. Asegúrese de que el cable de alimentación de la computadora esté enchufado y que no se haya disparado el disyuntor.</li> <li>C. Algunas freidoras tienen un interruptor basculante dentro del gabinete situado bajo la computadora. Asegúrese de que el interruptor esté encendido.</li> <li>D. Asegúrese de que el portafusibles esté atornillado correctamente.</li> <li>E. Intercambie la computadora con otra que le conste esté en buen estado. Si esta última computadora funciona, reemplace la antigua.</li> <li>F. Intercámbielo con un haz de cables que le conste esté en buen estado. Si la computadora funciona, reemplace el haz de cables.</li> <li>G. Si falla algún componente en el sistema de alimentación eléctrica (incluido el transformador y la placa de interfaz), no llegará energía a la computadora y esta no funcionará.</li> </ul> |  |  |  |  |  |
| Se bloquea la<br>computadora.                                                                   | Error de computadora.                                                                                                    | Corte y restaure la alimentación de la computadora.                                                                                                    |  |  |  |  |  |
| La pantalla de la M3000<br>presenta filtro ocupado.                                             | <ul> <li>A. Todavía hay otro ciclo de filtración en curso.</li> <li>B. Error de computadora.</li> </ul>                                                                                                    | <ul> <li>A. Espere hasta que el ciclo de filtración<br/>anterior termine para comenzar otro nuevo,<br/>o bien hasta restablecer la placa MIB. Esto<br/>puede tardar hasta un minuto.</li> <li>B. Si sigue apareciendo que el filtro ocupado<br/>pero no tiene actividad asegúrese de que la<br/>fuente del filtro esté vacía y restaure TODA<br/>la alimentación de la freidora.</li> </ul>                                                                                                    |  |  |  |  |  |
| La pantalla de la M3000<br>muestra que hay una<br>falla de recuperación .                       | El tiempo de recuperación sobrepasó el tiempo límite máximo por dos o más ciclos.                                                                                                    | Silencie la alarma oprimiendo el botón ✓. Revise<br>que la freidora esté calentando correctamente. La<br>máxima recuperación para los artefactos<br>eléctricos es 1:40. Si este error continúa<br>apareciendo, llame a su agencia de servicio<br>autorizada (ASA).                                                                                                    |  |  |  |  |  |
| La pantalla de la M3000<br>muestra que la energía<br>está mal configurada                       | Se seleccionó el tipo de energía incorrecto en la configuración.                                                                                                    | Oprima 1234 para ingresar a la configuración y seleccione eléctrica como tipo de energía.                                                                                                    |  |  |  |  |  |
| La pantalla de la M3000<br>muestra un ERROR DE<br>EXCEPCIÓN con la<br>descripción a la derecha. | Se ha producido un error.                                                                                                    | Oprima 1234 para ingresar a la configuración y volver a configurar la computadora.                                                                                                    |  |  |  |  |  |

# 1.14Procedimientos de servicio de la computadora M30001.14.1Solución de problemas de la computadora M3000

| Problema                                                                                         | Causas probables                                                                                                    | Corrección                                                                                                    |  |  |  |  |
|--------------------------------------------------------------------------------------------------|----------------------------------------------------------------------------------------------------|----------------------------------------------------------------------------------------------------|--|--|--|--|
| La M3000 muestra<br>SERVICIO REQ<br>seguido de un error .                                        | Se ha producido un error.                                                                                                    | Oprima SI para silenciar la alarma. El error<br>aparece tres veces. Consulte la lista de<br>problemas en la sección 1.14.3. Arregle el<br>problema. La computadora muestra dERROR<br>DE SISTEMA ARREGLADOP SÍ/NO.<br>Oprima SÍ. La computadora presenta<br>CONSEGUIR LA CONTRASENA. Escriba<br>1111 para despejar el código de error. Si<br>oprime NO la freidora cocinará pero el error<br>volverá a aparecer cada 15 minutos.                             |  |  |  |  |
| La pantalla de la M3000<br>está en la escala errada<br>de temperatura<br>(Fahrenheit o Celsius). | Se programó la opción incorrecta de pantalla.                                                                                                    | Consulte la sección 1.14.2 en la página 1-34 para cambiar la escala de temperatura.                                                                                                    |  |  |  |  |
| La M3000 muestra<br>¿CAMBIAR FILTRO?                                                             | Se produjo un error de filtración, el filtro está<br>obstruido, aparece la solicitud de cambio del<br>papel (o almohadilla) de filtro cada 24 horas<br>o bien se ignoró tal petición en una<br>oportunidad anterior.     | Cambie el filtro y asegúrese de haberlo retirado<br>de la freidora por un mínimo de <b>30</b> segundos.<br><u>NO</u> ignore las indicaciones de <b>CRMBIO DE</b><br><b>FILTRO</b> .                                                                                                    |  |  |  |  |
| La pantalla de la M3000<br>muestra INTRO<br>BANDEJA.                                             | <ul> <li>A. La fuente (o bandeja) del filtro no está completamente insertada en la freidora.</li> <li>B. Falta el imán de la bandeja del filtro.</li> <li>C. Interruptor defectuoso de la bandeja del filtro.</li> </ul> | <ul> <li>D. Extraiga la fuente del filtro y reinsértela completamente en la freidora.</li> <li>E. Asegúrese de que el imán de la fuente del filtro esté en su lugar y póngalo si falta.</li> <li>F. Si el imán de la bandeja del filtro está puesto completamente contra el interruptor y la computadora continúa presentando INTRO BANDEJA, puede que el interruptor esté averiado.</li> </ul>                                                             |  |  |  |  |
| La pantalla de la M3000<br>muestra CAL-HI-1.                                                     | La temperatura de la olla está sobre los 410°F (210°C) o, en los países de la CE, 395°F (202°C).                                                                                                    | Esta es una indicación de desperfecto en el<br>circuito de control de temperatura, incluida una<br>falla del termostato de límite alto.                                                                                                    |  |  |  |  |
| La pantalla de la M3000<br>muestra BAJA TEMP<br>alternando con CICL<br>FUS.                      | La temperatura de la olla está entre 180°F<br>(82°C) y 315°F (157°C).                                                                                                    | Esta pantalla es normal cuando la freidora se<br>enciende por primera vez en el modo del ciclo<br>de derretido. Para omitir este ciclo, oprima sin<br>soltar el botón de producto No. 1 o No. 2 bajo<br>la pantalla hasta que se escuche un gorjeo. La<br>computadora muestra <b>SALIR FUSIÓN</b><br>alternando con <b>SÍ NO</b> . Oprima el bot Ún #1<br>YES (1 SÍ) para salir de la fusión. Si esto sigue<br>apareciendo, la freidora no está calentando. |  |  |  |  |
| La pantalla de la M3000<br>presenta HI-LT.                                                       | La computadora está en el modo de prueba de límite alto.                                                                                                    | Esto se presenta solamente durante la prueba<br>del circuito de límite alto e indica que el<br>termostato de límite alto se ha abierto<br>correctamente.                                                                                                    |  |  |  |  |
| La pantalla de la M3000<br>muestra ERROR R A<br>S D C R D                                        | Tarjeta SD averiada                                                                                                    | Reemplace la tarjeta por otra.                                                                                                    |  |  |  |  |
| La pantalla de la M3000<br>muestra una falla en la<br>sonda de temperatura.                      | <ul><li>A. Hay un problema con el circuito de medición de temperatura que incluye la sonda.</li><li>B. Está dañado el haz de cables o el conector de la computadora.</li></ul>                                           | <ul> <li>A. Esto indica que existe un problema en<br/>los circuitos que miden la temperatura.<br/>Revise la resistencia de la sonda, si esta<br/>tiene algún desperfecto, reemplácela.</li> <li>B. Intercambie el haz de cables de la<br/>computadora con otro que le conste esté<br/>en buen estado. Si el problema se<br/>corrige, reemplace el haz.</li> </ul>                                                                                           |  |  |  |  |

| Problema                                                                                                    | Causas probables                                                                                                    | Corrección                                                                                                    |
|----------------------------------------------------------------------------------------------------|----------------------------------------------------------------------------------------------------|----------------------------------------------------------------------------------------------------|
| FILTRACIÓN MANT<br>(Filtro manual) no<br>arranca.                                                                                                    | Temperatura demasiado baja.                                                                                                    | Asegúrese de que la freidora esté en un punto fijo<br>antes de comenzar la función FILTRACIÓN<br>MANT.                                                                                                    |
| La pantalla de la M3000<br>muestra QUITAR Y<br>DESCARTAR<br>PRODUCTO.                                                                                    | En el modo no dedicado, se descarta un<br>producto que tenga un punto fijo distinto al<br>de la temperatura actual del depósito.                                                                                                    | Retire y descarte el producto. Oprima el botón<br>de cocción bajo la pantalla con el error para<br>despejarlo. Restablezca el punto fijo del<br>depósito antes de intentar cocinar el producto.                                                                                                    |
| La pantalla del M3000<br>muestra que hay una<br>FALLA DE<br>CALENTAMIENTO .                                                                              | Falla en la computadora, en la placa de<br>interfaz o en el termostato abierto de límite<br>alto.                                                                                                    | Apague el depósito con el problema. El error se<br>presenta si la freidora pierde su capacidad para<br>calentar el aceite. Se presenta también cuando<br>la temperatura del aceite está sobre 450°F<br>(232°C) y se ha abierto el termostato de límite<br>alto, deteniendo el calentamiento del aceite.                                                                                                    |
| La computadora no pasa<br>al modo de<br>programación o no se<br>activan algunos botones.                                                                 | Falla en la computadora.                                                                                                    | Reemplace la computadora                                                                                                    |
| La pantalla de la M2000<br>muestra HI 2 BAD.                                                                                                    | La computadora está en el modo de prueba de límite alto.                                                                                                    | Esto se presenta durante la prueba del circuito<br>de límite alto e indica si ha fallado el termostato<br>de límite alto.                                                                                                    |
| La pantalla de la M3000<br>muestra HELP HI-2 o<br>FALLA LÍMITE ALTO.                                                                                     | Falló el termostato de límite alto.                                                                                                    | Esto se presenta para indicar que ha fallado el termostato de límite alto.                                                                                                    |
| La pantalla de la M3000<br>muestra el software sólo<br>para la M3000 o MIB,<br>pero no para todas las<br>tarjetas.                                       | Haz de cables suelto o dañado                                                                                                    | Verifique que todos los haces entre la<br>computadora M3000, y las placas MIB, AIF y<br>ATO estén firmemente conectados. Asegúrese<br>de que haya 24 VCC en las patillas 5 y 6 de J2<br>en la placa MIB y en J4 o bien en J5 de la placa<br>AIF. Revise si hay patillas/alambres sueltos o<br>rotos. Si el problema persiste, intercambie la<br>computadora de un banco a otro y luego<br>encienda y apague la freidora.                                                                                                    |
| La pantalla de la M3000<br>muestra BAJA TEMP, el<br>indicador de<br>calentamiento se<br>enciende y apaga<br>normalmente pero la<br>freidora no calienta. | <ul> <li>A. El cable de alimentación trifásico está desenchufado o se disparó el disyuntor.</li> <li>B. Fusible fundido</li> <li>C. Falla en la computadora.</li> <li>D. Está dañado el haz de cables de la computadora.</li> <li>E. Conexión abierta en el circuito de límite alto.</li> </ul> | <ul> <li>A. Asegúrese de que todos los cables estén<br/>totalmente bien instalados en los<br/>tomacorrientes, bien fijos en su lugar y que no<br/>haya disyuntores disparados.</li> <li>B. Revise el fusible de tres amperios en la parte<br/>delantera de la caja de control.</li> <li>C. Reemplace la computadora.</li> <li>D. Reemplace el haz de cables de la<br/>computadora.</li> <li>E. Revise el circuito de límite alto en el conector<br/>de la caja de control que opera el termostato<br/>de límite alto.</li> </ul> |
| La pantalla de la M3000<br>muestra ¿ESTÁ LLENA<br>LA TINA 7 51 NO.                                                                                       | Ocurrió un error de filtración debido a que el<br>papel del filtro está sucio o tapado, bomba de<br>filtración obstruida o con sobrecarga térmica,<br>juntas tóricas desgastadas o faltantes, aceite<br>frío o problema del actuador.                                                           | Siga los pasos del diagrama que aparece en la sección 1.14.5.                                                                                                    |

| Problema                                          | Causas probables                                                                             | Corrección                                                                                                    |
|---------------------------------------------------|----------------------------------------------------------------------------------------------|----------------------------------------------------------------------------------------------------|
| La freidora filtra tras<br>cada ciclo de cocción. | Ajuste incorrecto del valor de "filtrar después"<br>o problema de actualización de software. | Sobrescriba el valor de "filtrar después"<br>reintroduciéndolo en el nivel dos. Asegúrese de<br>oprimir la flecha descendente tras introducir el<br>valor para guardar el ajuste (consulte la sección<br>4.13.5 en la página 4-33 del manual BIELA14<br>IO). |

# 1.14.2 Códigos útiles para la computadora M3000

Para introducir cualquiera de los siguientes códigos: Oprima simultáneamente sin soltar los botones  $\forall y \Rightarrow$  durante **DIEZ** segundos; se escucharán tres gorjeos. La computadora mostrará **MODAL TEC**. Ingrese los códigos siguientes para llevar a cabo la función.

- **1558 Cambiar de F° a C°** La computadora muestra **APAG**. Encienda la computadora y revise la temperatura para ver la escala en la que se encuentra. Si no aparece la escala deseada, repita el paso.
- **3322 Restablecer el menú de fábrica** La computadora muestra **COMPLETA** y luego **APAGADO**. (**NOTA**: Esto borrará los elementos de menú introducidos manualmente).
- **1650 Ingresar a Modal Tec.** En la página 1-37 aparece la información para restablecer contraseñas y modificar el lapso de cambio de filtro.
- 1212 Alternar entre el menú nacional y el internacional. La computadora muestra COMPLETA y luego APAG. (NOTA: Esto borrará los elementos de menú introducidos manualmente).
- 0469 Restablecer DATOS DE ESTAD FILTRO

Los siguientes códigos requieren el retiro y reinserción del enchufe localizador J3 en la parte trasera de la computadora antes de introducir el código.

- 1000 Restablecer el mensaje de LLAMAR AL SERV. TÉCNICO Desconecte el enchufe (J3) localizador de la placa. Vuelva a insertar el enchufe. Introduzca 1000. La pantalla de la computadora cambiará a **APRG**. Apague y luego restaure la alimentación a la computadora usando el enchufe de 20 patillas.
- **9988 Restablecer el mensaje de BRDCRC** Desconecte el enchufe (J3) localizador de la placa. Vuelva a insertar el enchufe. Introduzca **9988**. La pantalla de la computadora cambiará a **RPRG**. Retire y luego restaure la alimentación a la computadora usando el enchufe de 20 patillas.

Los siguientes códigos se introducen cuando se le solicita hacerlo o por un error de excepción de energía mal configurada.

- 11111 Restablecer el mensaje 5ERVICIO REO Introdúzcalo cuando haya solucionado el problema y se le solicite hacerlo.
- 1234 Ingrese al **NODO DE CONFIGURACIÓN** a partir del error de excepción de energía mal configurada (ello se puede realizar normalmente sin tener que oprimir los botones de filtro si es que aparece un error.)

## CONTRASEÑAS

Para introducir contraseñas nivel uno y nivel dos: Oprima simultáneamente y sin soltar los botones **TEMP** e **INFO** hasta que aparezca el nivel 1 o el nivel 2. Suelte los botones y aparecerá **INTRO CÓDIGO**.

- 12 34 Configuración de la freidora, nivel uno y nivel dos
- **4321 Contraseña de uso** (restablece las estadísticas de uso).

# 1.14.3 Errores por los cuales se requiere servicio

Aparece un error de SERVICIO REQ alternando con Sí en la computadora. Una vez que se pulsa Sí la alarma se silencia. La computadora mostrará uno de los mensajes de error de la lista siguiente tres veces junto con la ubicación del error. Luego la computadora muestra ¿ERROR DE SISTEMA ARREGLADO? SÍ/NO. Si se escoge Sí, introduzca el código 1111. Si se escoge NO, el sistema regresará al modo de cocción durante 15 minutos y volverá a mostrar el error hasta que el problema se haya solucionado.

Al oprimir el botón de restablecimiento de la placa MIB durante cualquier función de filtración, se generará un error de "SERVICIO REQ".

| MENSAJE DE ERROR                | EXPLICACIÓN                                                 |
|---------------------------------|-------------------------------------------------------------|
| BOMBA NO SE LLENA               | El aceite no vuelve rápidamente al depósito.                |
|                                 | Posibles problemas: almohadilla sucia, juntas               |
|                                 | tóricas en mal estado o faltantes, bomba de                 |
|                                 | filtro, actuadores o acoples disyuntados o                  |
|                                 | averiados.                                                  |
| VALV DREN NO ABIERTA            | La válvula de drenaje no abrió; su posición es desconocida. |
| VÁLV DREN NO CERRADA            | La válvula de drenaje no cerró; su posición es              |
|                                 | desconocida.                                                |
| VÁLV RETORNO NO ABIERTA         | La válvula de retorno no abrió; su posición es              |
|                                 | desconocida.                                                |
| VÁLVULA RETORNO NO CERRADA      | La válvula de retorno no cerró; su posición es              |
|                                 | desconocida.                                                |
| TABLERO MIB                     | Problema con las comunicaciones CAN;                        |
|                                 | Revise si hay conexiones CAN sueltas entre la               |
|                                 | computadora y la placa MIB. Falla en la placa               |
|                                 | MIB                                                         |
|                                 | La placa MIB detecta que falta la placa AIF;                |
|                                 | falla en placa AIF                                          |
| TABLERUATU                      | La placa MIB delecta que se perdio la                       |
|                                 | El sirguito de límite alte tiene un problema                |
|                                 | El circuito de limite alto tiene un problema                |
|                                 | Lectura RTD de la placa ATO fuera de margon                 |
|                                 | Lectura de la senda de temperatura fuera de                 |
|                                 | margen                                                      |
| SOFTWARE MIB                    | Frror de software MIB interno                               |
|                                 | Se retiró la tarieta SD durante la actualización            |
| TIPO DE ENERGÍA MAL CONFIGURADA | Se configuró incorrectamente el tipo de                     |
|                                 | energía en la freidora (es decir fije el tipo de            |
|                                 | energía correcto en gas o eléctrico). Oprima                |
|                                 | 1234 para ingresar a los parámetros v fijar la              |
|                                 | configuración de la freidora.                               |
|                                 |                                                             |
| FECHA NO VÁLIDA RTC             | La fecha no es válida. Oprima 1234 para                     |
|                                 | ingresar a la configuración y fijar                         |
|                                 | correctamente la fecha.                                     |

### Esta es una lista de los errores que requieren servicio y su explicación.

# 1.14.4 Códigos de registro de errores

| Código      | MENSAJE DE ERROR                 | EXPLICACIÓN                                                |
|-------------|----------------------------------|------------------------------------------------------------|
| E01         | QUITAR Y DESCARTAR (derecho)     | Se inició la cocción de un producto en el lado derecho     |
|             |                                  | de un depósito dividido (o en un depósito completo) que    |
|             |                                  | tiene un punto fijo distinto a la temperatura del deposito |
| F02         | OUITAR Y DESCARTAR (izquierdo)   | Se inició la cocción de un producto en el lado izquierdo   |
| L02         |                                  | de un depósito dividido (o en un depósito completo) que    |
|             |                                  | tiene un punto fijo distinto a la temperatura del depósito |
|             |                                  | actual.                                                    |
| E03         | ERROR FALLA SONDA TEMP           | Lectura de la sonda de temperatura fuera de margen         |
| E04         | HI 2 BAD                         | La lectura de límite alto está fuera de margen.            |
| E05         | ALTI CAL                         | La temperatura del limite alto esta sobre 410°F (210°C)    |
| F06         | FALLA DE CALENTAMIENTO           | Ha fallado un componente en el circuito de límite alto     |
| 200         |                                  | como una computadora, tarjeta de interfaz, contactor o     |
|             |                                  | bien límite alto abierto.                                  |
| E07         | ERROR SOFTWARE MIB               | Error de software MIB interno                              |
| E08         | ERROR TABLERO ATO                | La placa MIB detecta que se perdió la conexión con la      |
| <b>F</b> 00 |                                  | placa ATO; falla en placa ATO                              |
| E09         | ERROR BOMBA NO SE LLENA          | El aceite no vuelve rapidamente al deposito. Posibles      |
|             |                                  | estado o faltantes, bomba de filtro, actuadores o acoples  |
|             |                                  | disvuntados o averiados.                                   |
| E10         | ERROR VÁLV DREN NO ABIERTA       | La válvula de drenaje no abrió; su posición es             |
|             |                                  | desconocida.                                               |
| E11         | ERROR VÁLV DREN NO CERRADA       | La válvula de drenaje no cerró; su posición es             |
| <b>F</b> 40 |                                  | desconocida.                                               |
| EIZ         | ERROR VALV RETORINO NO ABIERTA   | La valvula de retorno no abno; su posición es              |
| E13         | ERROR VÁLVULA RETORNO NO CERRADA | La válvula de retorno no cerró: su posición es             |
| _           |                                  | desconocida.                                               |
| E14         | ERROR TABLERO AIF                | La placa MIB detecta que falta la placa AIF; falla en la   |
|             |                                  | placa AIF                                                  |
| E15         | ERROR TABLERO MIB                | La computadora de coccion detecta que se perdieron         |
|             |                                  | software en cada computadora. Si faltan versiones          |
|             |                                  | revise las conexiones CAN entre cada computadora.          |
|             |                                  | falla de la placa MIB                                      |
| E16         | ERROR SONDA AIF                  | Lectura RTD de la placa AIF fuera de margen                |
| E17         | ERROR SONDA ATO                  | Lectura RTD de la placa ATO fuera de margen                |
| E18         | Actualmente no se usa            |                                                            |
| E19         | M3000 CAN TX LLENO               | Se perdió la conexión entre computadoras                   |
| E20         |                                  | Se retiro la tarjeta SD durante la actualización           |
| EZI         | ALMOHADILLA EU TRACIÓN (cambiar  | El temponzador de 25 noras termino o se na activado la     |
|             | almohadilla de filtración)       |                                                            |
| E22         | ERROR POR ACEITE EN FUENTE       | La placa MIB ha restablecido el indicador de aceite en la  |
|             |                                  | fuente.                                                    |
| E23         | DRENAJE OBSTRUIDO (Gas)          | El depósito no se vació durante la filtración              |
| E24         | FALLA "OIB", PLACA AIF (Gas)     | Falló el sensor de retorno de aceite (OIB).                |
| E25         | FALLA RECUPERACIÓN               | El tiempo de recuperación sobrepasó el tiempo límite       |
| <b></b>     |                                  | máximo.                                                    |
| E26         | SERV LLAMADA FALLA RECUPER       | El tiempo de recuperación sobrepasó el tiempo límite       |
| E07         |                                  | Inaximu por dos o mas cicios.                              |
| L21         |                                  | (8°C) en el modo de espera o a 45°F (25°C) en el modo      |
|             |                                  | de cocción.                                                |

# 1.14.5 Modalidad Tec.

Permite que los técnicos restablezcan todas las contraseñas fijadas en los niveles uno y dos cuando la freidora solicite un cambio en la almohadilla del filtro. El valor predeterminado es 25 horas.

- 1. Oprima sin soltar ◀ y ▶ simultáneamente durante DIEZ segundos hasta que se escuchen tres gorjeos y aparezca ⋒ODAL TEC.
- 2. Ingrese 1650.
- 3. La computadora muestra **BORRAR CNTRSEŃAS**.
- 4. Oprima el botón ✓ (1) para aceptar la selección y borrar las contraseñas.
- 5. La computadora presenta **BORRAR CNTRSEÑAS** en la izquierda y **COMPLETA** en la derecha. Esto borrará todas las contraseñas de los niveles uno y dos.
- 6. Oprima el botón ▼ para pasar a TIEMPO DE PAPEL DE FILTRO a la izquierda y 25 a la derecha (25 horas es el lapso predeterminado para cambiar la almohadilla).
- 7. Oprima el botón 🗶 (2) para aceptar los cambios y salir.
- 8. La computadora presenta **APAG**.

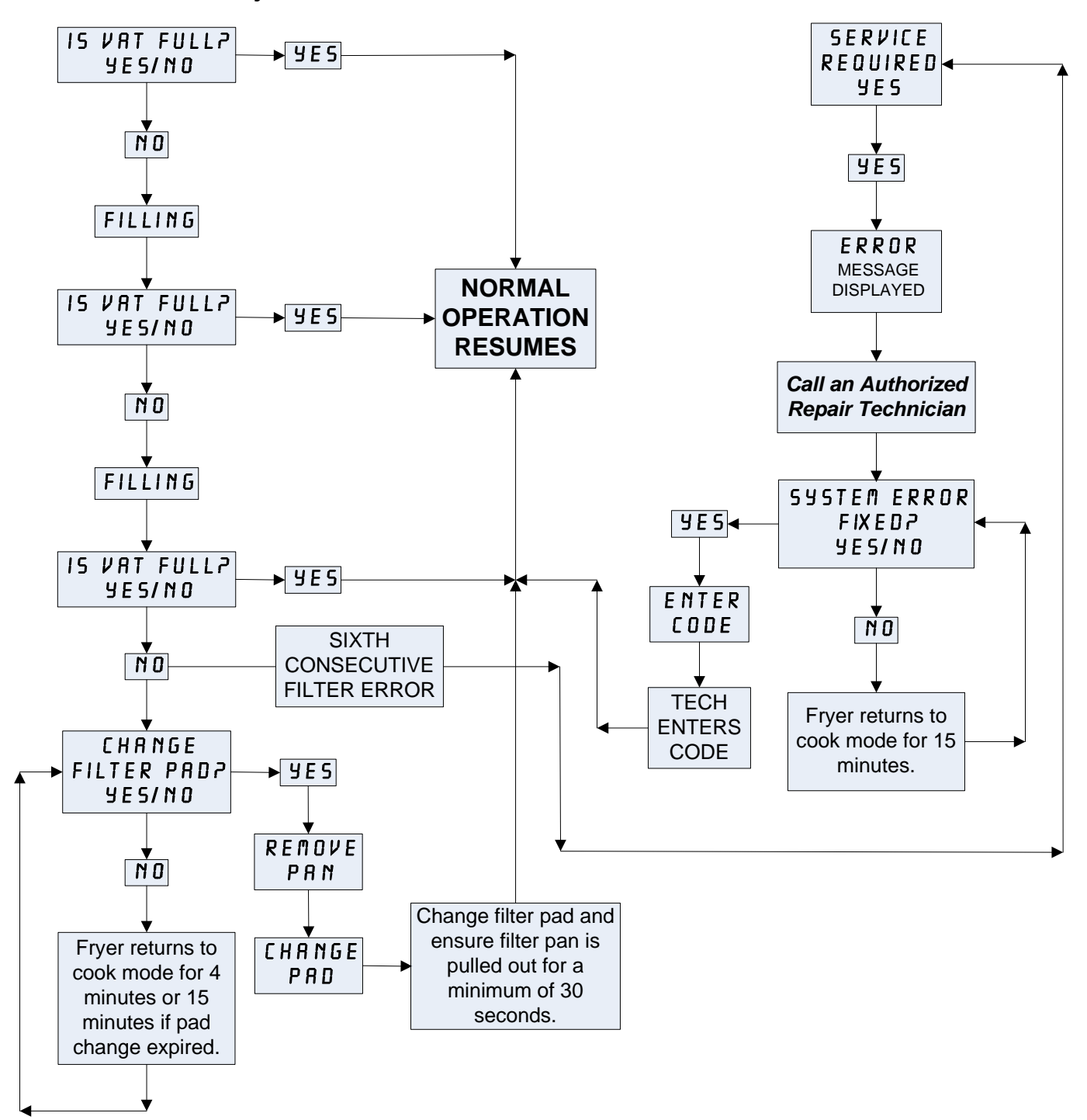

# 1.14.6 Cuadro de flujo de errores de filtración de la M3000

# 1.14.7 Resumen arboliano de menús de la M3000

A continuación se presentan las secciones de programación más importantes de la computadora M3000 y el orden en que se van a encontrar los títulos de submenús bajo las secciones en el Manual de instalación y operación.

| Adición de nuevos elementos del menú                                | Consulte la sección 4.10.2 |
|---------------------------------------------------------------------|----------------------------|
| Almacenamiento de los elementos de menú en los botones de productos | Consulte la sección 4.10.3 |
| Drenaje, rellenado y descarte del aceite                            | Consulte la sección 4.10.4 |

| Filter Menu                                                                                                    |  |
|----------------------------------------------------------------------------------------------------|--|
| Programming                                                                                                    |  |
| Level 1 Program 4.12                                                                                                    |  |
| [Press and hold TEMP and INFO buttons, 2 beeps, displays Level 1, enter 1234]                                                                                                   |  |
| Product Selection 4.10.2                                                                                                    |  |
| <ul> <li>Name</li> <li>Cook Time</li> <li>Temp</li> <li>Cook ID</li> <li>Duty Time 1</li> <li>Duty Time 2</li> <li>Qual Tmr</li> <li>AIF Disable</li> <li>Assign Btn</li> </ul> |  |
| AIF Clock                                                                                                    |  |
| — Disabled                                                                                                    |  |
|                                                                                                    |  |
| Deep Clean Mode 4.12.2                                                                                                    |  |
|                                                                                                    |  |
| -Fryer Setup                                                                                                    |  |
| Level 2 Program (Manager Level)                                                                                                    |  |
| Prod Comp Sensitivity for product                                                                                                    |  |
| E-Log Log of last 10 error codes                                                                                                    |  |
| Password Setup Change passwords                                                                                                    |  |
| Alert Tone Volume and Tone                                                                                                    |  |
| Filter After Sets number of cooks before filter prompt                                                                                                    |  |
| Filter Time Sets amount of time between filter cycles                                                                                                    |  |
| Tech Mode<br>[Press and hold ◀ and ► for 10 seconds, 3 beeps, displays TECH #00E, enter<br>16501<br>Clear Passwords<br>Filter Pad Time                                          |  |
| Info Mode4.14                                                                                                    |  |

| [Press and hold INFO for 3 seconds, displays Info Mode] |  |
|---------------------------------------------------------|--|
| Full/Split Vat Configuration                            |  |
| Filter Stats                                            |  |
| Review Usage                                            |  |
| Last Load                                               |  |
|                                                         |  |

|             |                     |                   | Patil     |                          |         |               |  |  |  |
|-------------|---------------------|-------------------|-----------|--------------------------|---------|---------------|--|--|--|
| Conector    | Desde/hasta         | No. pieza del haz | No.       | Función                  | Voltaje | Color alambre |  |  |  |
| J1          | Tarjeta SD          | •                 |           |                          |         |               |  |  |  |
|             |                     |                   | 1         | 12 VCA ent.              | 12 VCA  |               |  |  |  |
|             |                     | 2 Puesta a tierra |           |                          |         |               |  |  |  |
|             |                     |                   | 3         | 12 VCA ent.              | 12 VCA  |               |  |  |  |
|             |                     |                   |           | Demanda de calor,        |         |               |  |  |  |
|             |                     |                   | 4         | FV                       | 40.1/00 |               |  |  |  |
|             |                     |                   | 5         | Rele, V                  | 12 VCC  |               |  |  |  |
|             |                     |                   | 6         | Demanua de calor,<br>DV  |         |               |  |  |  |
|             |                     |                   | 7 B/L der |                          |         |               |  |  |  |
|             |                     |                   |           | Puesta a tierra          |         | Negro         |  |  |  |
|             |                     | 8074199           | 8         | analógica                |         |               |  |  |  |
| 10          | Placa de interfaz   | Haz de cables de  | 9         | B/L izq.                 | 12 VCC  |               |  |  |  |
| JZ          | a ia<br>computadora | SMT a la placa de | 10        | ALARMA                   |         |               |  |  |  |
|             | oompulaaora         | interfaz          | 11        | Dispositivo de<br>sonido | 5 VCC   |               |  |  |  |
|             |                     |                   | 12        | ALARMA                   | 0.000   |               |  |  |  |
|             |                     |                   | 13        | Sonda, FV                |         |               |  |  |  |
|             |                     |                   | 14        | Sondas comunes           |         |               |  |  |  |
|             |                     |                   | 15        | Sonda, DV                |         |               |  |  |  |
|             |                     |                   | 16        |                          |         |               |  |  |  |
|             |                     |                   | 17        |                          |         |               |  |  |  |
|             |                     |                   | 18        |                          |         |               |  |  |  |
|             |                     |                   | 19        |                          |         |               |  |  |  |
|             |                     |                   | 20        |                          |         |               |  |  |  |
|             |                     |                   | 1         | Depósito No. 1           |         |               |  |  |  |
|             | Puesta a tierra     | Haz de cables     | 2         | Depósito No. 2           |         |               |  |  |  |
| J3          | de la interfaz a    | localizador de la | 3         | Depósito No. 3           |         | Negro         |  |  |  |
|             | la computadora      | computadora       | 4         | Depósito No. 4           |         |               |  |  |  |
|             |                     |                   | 5         | Deposito No. 5           |         |               |  |  |  |
| .14         |                     |                   | No        |                          |         |               |  |  |  |
| <b>0</b> -7 |                     |                   | 1         | Puesta a tierra          |         | Negro         |  |  |  |
|             | Bróximo             | 9074546           | 2         | CAN baio                 |         | Roio          |  |  |  |
|             | conector J7 de      | Haz de            | 3         | CAN Alto                 |         | Blanco        |  |  |  |
| J6          | la M3000 o          | comunicación de   | 4         |                          |         |               |  |  |  |
|             | resistor de red     | la computadora    | 5         |                          |         |               |  |  |  |
|             |                     |                   | 6         |                          |         |               |  |  |  |
|             |                     |                   | 1         | Puesta a tierra          |         | Negro         |  |  |  |
|             | Conector J1 de      | 8074546           | 2         | CAN bajo                 |         | Rojo          |  |  |  |
| 17          | la placa MIB o      | Haz de            | 3         | CAN Alto                 |         | Blanco        |  |  |  |
| 57          | J6 de la M3000      | comunicación de   | 4         |                          |         |               |  |  |  |
|             | anterior            | la computadora    | 5         |                          |         |               |  |  |  |
|             |                     |                   | 6         |                          |         |               |  |  |  |

# 1.14.8 Posiciones de patillas y haces de la placa de la computadora M3000

### 1.15 Procedimientos de carga y actualización de software

La actualización del software tarda aproximadamente 30 minutos. Para ello, siga estos pasos:

- 1. **APAGUE** todas las computadoras. Oprima el botón TEMP para revisar la versión del software actual de los componentes M3000/MIB/AIF/ATO.
- 2. Retire los dos tornillos en la cubierta del lado izquierdo de la placa M3000.
- 3. Con la computadora replegada, inserte la tarjeta SD, con los contactos hacia abajo y la muesca en la esquina inferior (consulte la Figura 23 y 24), por la ranura en el costado izquierdo de la M3000.
- 4. Una vez insertada la tarjeta, aparecerá un mensaje indicando que hay una **ACTUALIZACIÓN EN CUR50** en la pantalla izquierda y otro de **ESPERA** a la derecha.
- 5. La pantalla muestra un mensaje para señalar que está **ACTUALIZANDO** a la izquierda y el porcentaje finalizado a la derecha. La pantalla cuenta hasta 100 a la derecha, cambiando a la opción parpadeante de **REINICIO**. <u>NO RETIRE</u> LA TARJETA HASTA QUE LA PANTALLA SE LO INDIQUE EN EL PASO 8.
- 6. Luego aparecerá el mensaje de **ACTUALIZACIÓN EN CURSO** en la pantalla izquierda y el mensaje de **ESPERA** a la derecha nuevamente, seguido de **COOK HEX**, **MIB HEX**, **AIF HEX**, para finalizar con **ATO HEX** A LA IZQUIERDA Y EL PORCENTAJE FINALIZADO A LA DERECHA.
- 7. La pantalla luego cambia e indica que se EXTRAJO LA TARJETA SD a la izquierda y 100 a la derecha.
- 8. Retire la tarjeta SD usando la ranura pequeña en la parte superior de la tarjeta SD.
- 9. Una vez retirada la tarjeta SD, la pantalla cambiará e indicará que se debe CICLAR LA ALIMENTACIÓN.
- 10. Haga ciclar la alimentación de control usando el interruptor de restablecimiento oculto detrás de la caja de control derecha. ASEGÚRESE DE QUE EL INTERRUPTOR SE MANTENGA PULSADO DURANTE <u>10</u> <u>SEGUNDOS</u>. ESPERE OTROS 20 SEGUNDOS HASTA QUE LA PLACA MIB SE HAYA RESTABLECIDO ANTES DE CONTINUAR.
- 11. Puede que aparezca un error de excepción por el TIPO DE ENERGÍA MAL CONFIGURADA en la computadora izquierda mientras aparece un mensaje parpadeante de REINICIO en las demás computadoras mientras se transfiere el programa. Si esto ocurre, digite 1234 en la computadora de la izquierda. La pantalla presenta LENGUA en la izquierda e INGLÉS a la derecha. Para cambiar los datos, use los botones < FLTR y FLTR >. Para avanzar al próximo campo, use el botón ▼INFO. Tras configurar todos los parámetros, oprima el botón × (2) para salir. Aparecerá un mensaje indicando que la CONFIGURACIÓN HA FINALIZADO.
- 12. Cuando la actualización ha finalizado, la M3000 mostrará **APAG**. La pantalla MIB permanecerá en blanco mientras el software se esté cargando, cambiando para mostrar los números de depósito. Una vez que el indicador luminoso deje de parpadear, la placa MIB mostrará una **A**.
- 13. Haga ciclar nuevamente la alimentación de control usando el interruptor de restablecimiento oculto detrás de la caja de control derecha. ASEGÚRESE DE QUE EL INTERRUPTOR SE MANTENGA PULSADO DURANTE <u>10</u> <u>SEGUNDOS</u>. ESPERE OTROS 20 SEGUNDOS HASTA QUE LA PLACA MIB SE HAYA RESTABLECIDO ANTES DE CONTINUAR.
- 14. Con la computadora en APA5, <u>VERIFIQUE</u> la versión de software oprimiendo el botón TEMP para revisar la versión actualizada de M3000/MIB/AIF/ATO en cada computadora. <u>SI ALGUNA DE LAS PLACAS NO</u> <u>SE ACTUALIZARA, REPITA EL PROCESO PARTIENDO POR EL PASO 3.</u>
- 15. Retire la cubierta de la placa MIB usando una broca 25 de cabeza Torx.
- 16. Presione sin soltar el botón de restablecimiento en la placa MIB por 5 segundos (consulte la Figura 25). La pantalla en la placa MIB quedará unos instantes en blanco y se encenderán los tres indicadores luminosos.
- 17. La computadora mostrará ¿CAMBIAR FILTRO?
- 18. Tire de la almohadilla del filtro durante al menos 30 segundos hasta que el mensaje desparezca y vuelva a APAG o bien al ciclo de cocción normal.
- 19. Vuelva a poner la cubierta sobre la placa MIB usando los tornillos de cabeza Torx.
- 20. Oprima sin soltar los dos botones exteriores del filtro hasta que aparezca **MODAL TEC**.
- 21. Introduzca 1650 y aparecerá **BORRAR CNTRSEÑAS**.
- 22. Presione una vez el botón INFO. Aparece TIEMPO DE PAPEL DE FILTRO en el lado izquierdo y 25 a la derecha. <u>SI APARECE</u>

CUALQUIER OTRA CIFRA QUE NO SEA 25, ESCRIBA 25. Esto sólo se necesita hacer en una computadora.Oprima nuevamente el botón INFO.

23. Oprima el botón **× (2)** para salir.

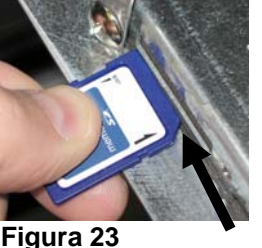

1-40

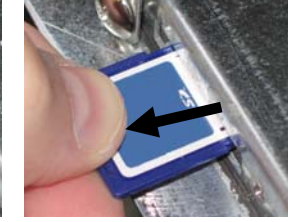

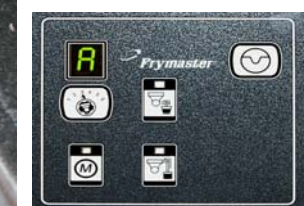

Figura 24

Figura 25

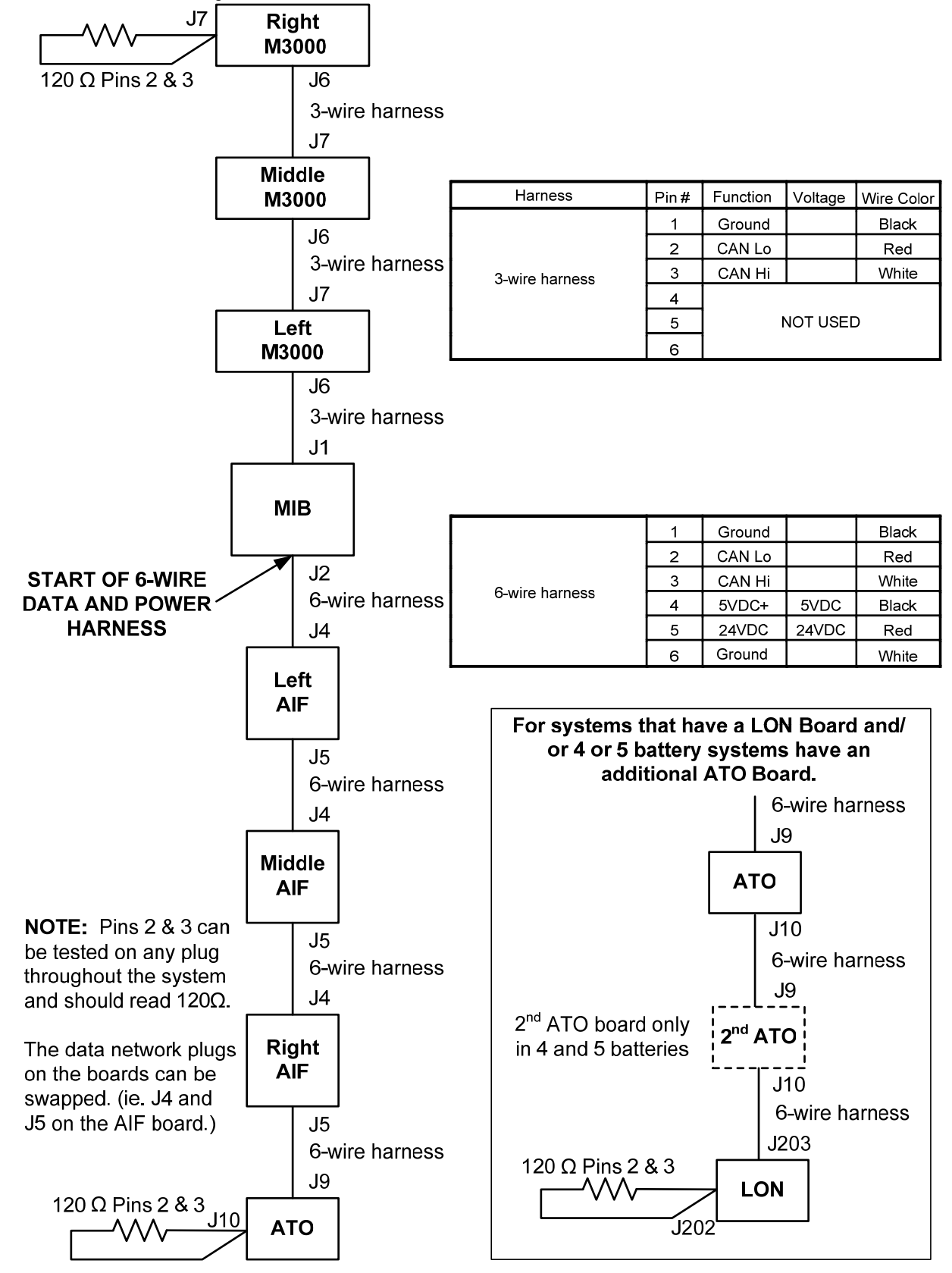

### 1.16 Cuadro de flujo de la red de datos LOV™ serie BIELA14

# 1.17 Cuadro de diagnóstico de placas de interfaz

El diagrama y cuadro siguientes indican diez verificaciones rápidas del sistema que se pueden realizar usando únicamente un multímetro.

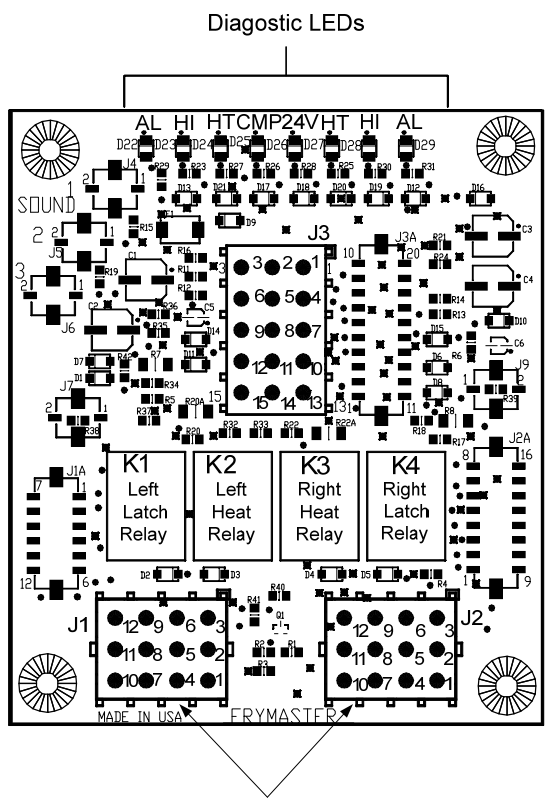

Test Points J1 Left J2 Right

# Leyenda de indicadores luminosos de diagnóstico

CMP indica alimentación del transformador de 12V

- 24 indica alimentación del transformador de 24V
- HI (RH) indica salida (cerrada) desde del relé de enclavamiento derecho
- HI (LH) indica salida (cerrada) desde el relé de enclavamiento izquierdo
- HT (RH) indica salida desde el relé de calor derecho
- HT (LH) indica salida desde el relé de calor izquierdo
- AL (RH) indica salida (abierta) desde el relé de enclavamiento derecho
- AL (LH) indica salida (abierta) desde el relé de enclavamiento izquierdo

# No. pieza 826-2260 (106-6664)

**NOTA** – La patilla 1 se encuentra en la esquina inferior derecha de J1 y J2. Estos puntos de prueba son SÓLO para las placas serie LOV™ con los enchufes J1 y J2 en la parte delantera de la placa.

| Ajuste del medidor                                  | Prueba           | Patilla  | Patilla  | Resultados      |
|-----------------------------------------------------|------------------|----------|----------|-----------------|
| Alimentación de 12 VCA                              | Escala de 50 VCA | 3 de J2  | 1 de J2  | 12-16 VCA       |
| Alimentación de 24 VCA                              | Escala de 50 VCA | 2 de J2  | Chasis   | 24-30 VCA       |
| *Resistencia de la sonda (Der).                     | R x 1000 OHMIOS  | 11 de J2 | 10 de J2 | Vea el diagrama |
| *Resistencia de la sonda (Izq.)                     | R x 1000 OHMIOS  | 1 de J1  | 2 de J1  | Vea el diagrama |
| Continuidad de límite alto (Der.)                   | R x 1 OHMIOS     | 9 de J2  | 6 de J2  | 0 - OHMIOS      |
| Continuidad de límite alto (Izq.)                   | R x 1 OHMIOS     | 6 de J1  | 9 de J1  | 0 - OHMIOS      |
| Serpentín del contactor con<br>enclavamiento (Der.) | R x 1 OHMIOS     | 8 de J2  | Chasis   | 3-10 OHMIOS     |
| Serpentín del contactor con<br>enclavamiento (Izq.) | R x 1 OHMIOS     | 5 de J1  | Chasis   | 3-10 OHMIOS     |
| Serpentín del contactor de calor<br>(Der.)          | R x 1 OHMIOS     | 7 de J2  | Chasis   | 11-15 OHMIOS    |
| Serpentín del contactor de calor (Izq.)             | R x 1 OHMIOS     | 4 de J1  | Chasis   | 11-15 OHMIOS    |

\*Desconecte el haz de 15 patillas de la computadora antes de probar el circuito de la sonda.

|     | Cuadro de resistencia de la sonda                                    |    |   |     |        |    |  |     |        |     |  |     |        |     |     |        |     |
|-----|----------------------------------------------------------------------|----|---|-----|--------|----|--|-----|--------|-----|--|-----|--------|-----|-----|--------|-----|
|     | Para usar con freidoras fabricadas sólo con sondas Minco Thermistor. |    |   |     |        |    |  |     |        |     |  |     |        |     |     |        |     |
| F   | OHMIOS                                                               | С  |   | F   | OHMIOS | С  |  | F   | OHMIOS | С   |  | F   | OHMIOS | С   | F   | OHMIOS | С   |
| 60  | 1059                                                                 | 16 |   | 130 | 1204   | 54 |  | 200 | 1350   | 93  |  | 270 | 1493   | 132 | 340 | 1634   | 171 |
| 65  | 1070                                                                 | 18 |   | 135 | 1216   | 57 |  | 205 | 1361   | 96  |  | 275 | 1503   | 135 | 345 | 1644   | 174 |
| 70  | 1080                                                                 | 21 |   | 140 | 1226   | 60 |  | 210 | 1371   | 99  |  | 280 | 1514   | 138 | 350 | 1654   | 177 |
| 75  | 1091                                                                 | 24 |   | 145 | 1237   | 63 |  | 215 | 1381   | 102 |  | 285 | 1524   | 141 | 355 | 1664   | 179 |
| 80  | 1101                                                                 | 27 |   | 150 | 1247   | 66 |  | 220 | 1391   | 104 |  | 290 | 1534   | 143 | 360 | 1674   | 182 |
| 85  | 1112                                                                 | 29 |   | 155 | 1258   | 68 |  | 225 | 1402   | 107 |  | 295 | 1544   | 146 | 365 | 1684   | 185 |
| 90  | 1122                                                                 | 32 |   | 160 | 1268   | 71 |  | 230 | 1412   | 110 |  | 300 | 1554   | 149 | 370 | 1694   | 188 |
| 95  | 1133                                                                 | 35 |   | 165 | 1278   | 74 |  | 235 | 1422   | 113 |  | 305 | 1564   | 152 | 375 | 1704   | 191 |
| 100 | 1143                                                                 | 38 | 1 | 170 | 1289   | 77 |  | 240 | 1432   | 116 |  | 310 | 1574   | 154 | 380 | 1714   | 193 |
| 105 | 1154                                                                 | 41 |   | 175 | 1299   | 79 |  | 245 | 1442   | 118 |  | 315 | 1584   | 157 | 385 | 1724   | 196 |
| 110 | 1164                                                                 | 43 | 1 | 180 | 1309   | 82 |  | 250 | 1453   | 121 |  | 320 | 1594   | 160 | 390 | 1734   | 199 |
| 115 | 1174                                                                 | 46 |   | 185 | 1320   | 85 |  | 255 | 1463   | 124 |  | 325 | 1604   | 163 | 395 | 1744   | 202 |
| 120 | 1185                                                                 | 49 |   | 190 | 1330   | 88 |  | 260 | 1473   | 127 |  | 330 | 1614   | 166 | 400 | 1754   | 204 |
| 125 | 1195                                                                 | 52 |   | 195 | 1340   | 91 |  | 265 | 1483   | 129 |  | 335 | 1624   | 168 | 405 | 1764   | 207 |

# 1.18 Cuadro de resistencia de la sonda

# 1.19 Diagramas de cableado

Ver 8197222 Manual BIELA14 Gen 2 Diagramas de cableado McDonald

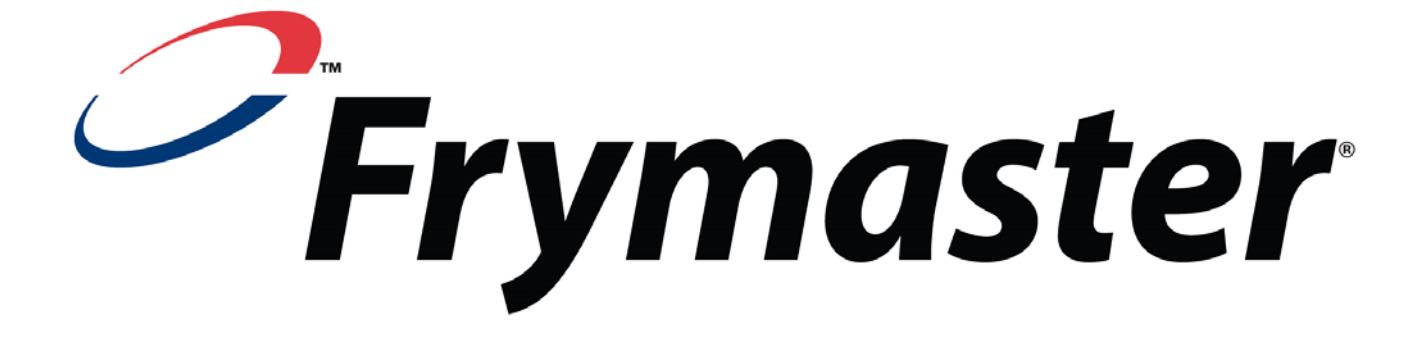

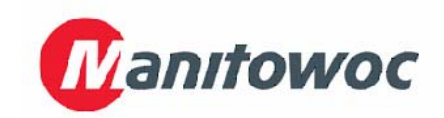

Frymaster, L.L.C., 8700 Line Avenue, Shreveport, Louisiana 71106, EE.UU.

TEL 1-318-865-1711

FAX (Repuestos) 1-318-219-7140

(Asistencia técnica) 1-318-219-7135

IMPRESO EN LOS ESTADOS UNIDOS LÍNEA DIRECTA DE SERVICIO 1-800-551-8633 819-6582 05/2015